# G-Link Lite

お問い合わせは下記にお願いします。 お問い合わせの際は、契約者ご本人であることやご契約内容を確認するため、個人情報をお伺いいたします。

G-Linkサポートセンター

全国共通・フリーコール 0800-300-3388 受付時間 9:00~18:00 月曜~金曜(除く祝日)

お客様の大切な個人情報を保護するために、お車を手放す際は必ず、 G-Link Liteの解約手続きをお願いします。詳しくは本誌61Pをご覧ください。

G-Link Liteスタートガイド 2019年10月 第7版発行 発行:トヨタコネクティッド株式会社 監修:トヨタ自動車株式会社

LEJ1291-07

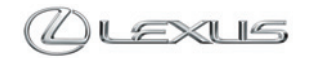

# G-Link Liteは充実のセキュリティシステムや 万一のトラブル対応など、 安心・安全・快適を提供するテレマティクスサービスです。

事故や故障などのトラブルに対応する「ロードアシスト24」をはじめ、 事故や急病の際に警察や消防への緊急通報をサポートする「ヘルプネ ット」、離れていても大切な愛車を見守る「G-Security」など、快適な カーライフをサポートします。

本誌はG-Link Liteのサービス概要と操作方法を説明したものです。 詳しい操作・設定方法や注意事項については、車両の取扱説明書、ナ ビゲーションシステム取扱説明書、その他の各種取扱説明書をご覧く ださい。

#### 【ご利用にあたっての注意事項】

■掲載の情報は2019年10月現在です。■本書は、G-Link Lite会員が利用できるサービスを記載したものであり、G-Linkとの記載 はG-Link Liteと読み換えるものとします。■掲載の画像は実際の仕様と異なる場合があります。■画面の色は印刷インキの関係で 実際の色とは異なることがあります。■画面ははめ込み合成です。■掲載の画面と実際の画面は、プログラム・コンテンツの作成時期・ 種類等によって異なることがあります。■掲載写真はイメージです。車両等は実際と異なる場合があります。■ G-Linkは、データ の取得に通信を利用するため、通信環境によっては、サービスがご利用いただけない場合があります。■安全のため、走行中は操 作および画面表示が制限されます。■車両の位置情報は誤差が生じる場合があります。■ G-Linkではご登録いただいたお客様の 個人情報をお客様へのお知らせ等を発送するために使用するほか、個人情報を使ったサービス提供のために使用することがありま す。■お客様との通話内容を記録させていただく場合があります。■ G-Linkではお客様の操作または設定に基づきお客様の車両の 位置情報を使用する場合があります。また、サービス提供のために、お客様の車両情報を使用する場合があります。■今後通信事 業者の通信方式が変更もしくは打ち切りになった場合、G-Linkが使用できなくなる場合があります。■ Bluetooth®ハンズフリー機 能をご利用の場合は、必ず動作確認済の携帯電話かどうかをご確認ください。詳しくはホームページ(http://lexus.ip/)にてご確認 ください。■ G-Linkのコンテンツには、別途料金の必要なもの、別売オプションが必要なものがあります。コンテンツおよびサー ビスの提供は予告なく変更、中止になる場合があります。また、その機能ならびに操作方法、画面、価格等は予告なく変更になる 場合があります。■掲載の価格には消費税が含まれています。■最新情報についてはホームページ(http://lexus.jp/)をご覧ください。 ■ Bluetooth<sup>®</sup>はBluetooth SIG, Inc.の商標です。■Wi-Fi<sup>®</sup>はWi-Fi Allianceの商標です。■ヘルプネットは株式会社日本緊急通報サ ービスの登録商標です。■ G-Linkは東京ガス株式会社の商標で、使用許諾を受けて使用しています。■iPhoneはApple Inc.の商標 です。■iPhoneの商標は、アイフォン株式会社のライセンスに基づき使用されています。■ORコードは株式会社デンソーウェーブ の登録商標です。■本誌に記載の社名、製品名およびシステム名は、それぞれの会社の登録商標または商標です。■本誌の無断転 載を禁じます。

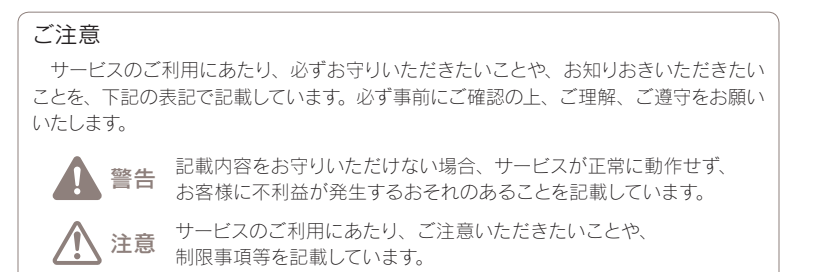

知識 お知りおきいただくと、サービスがより便利に ご利用いただけることを記載しています。

# 目次

#### はじめに

- 4 G-Link Liteはこんなときにお役に立ちます
- 12 G-Link Liteの主な画面と操作ボタンについて
- 14 データ通信時の留意事項
- 16 G-Link Liteをご利用いただくにあたって
- 18 G-Link Liteの利用手続き
- 20 ヘルプネットのサービス開始操作
- 22 サポートアドレスの確認・追加・変更 およびテストメールの送信方法について
- 24G暗証番号の登録について

## 主要なサービスとご利用方法について

- 26 G-Security
- 29 ヘルプネット
- 30 ロードアシスト24/G-駐車場
- 31 オペレーターサービス
- 32 Gルート探索(プローブ情報付)/渋滞予測(高速渋滞予測)
- 33 CDタイトル情報取得
- 34 Eメールデリバー
- 35 G-Link Liteのコンテンツ

#### スマートフォン、パソコンでのご利用について

- 36 スマートフォン(LEXUS smartG-Link)でのご利用について
- 40 パソコンでのご利用について
- 44 ドライブプラン

#### 資料編

- 48 よくあるご質問について
- 54 主要なボタン操作一覧
- 60 G-Link Liteの継続・更新について
- 61 お車を手放すときの注意点

事故や車上荒らし、盗難、路上トラブルなど、 万一の場合にお車とレクサスオーナーの安全をお守りし、 緊急通報や救援要請などをサポートします。

Safety & Security

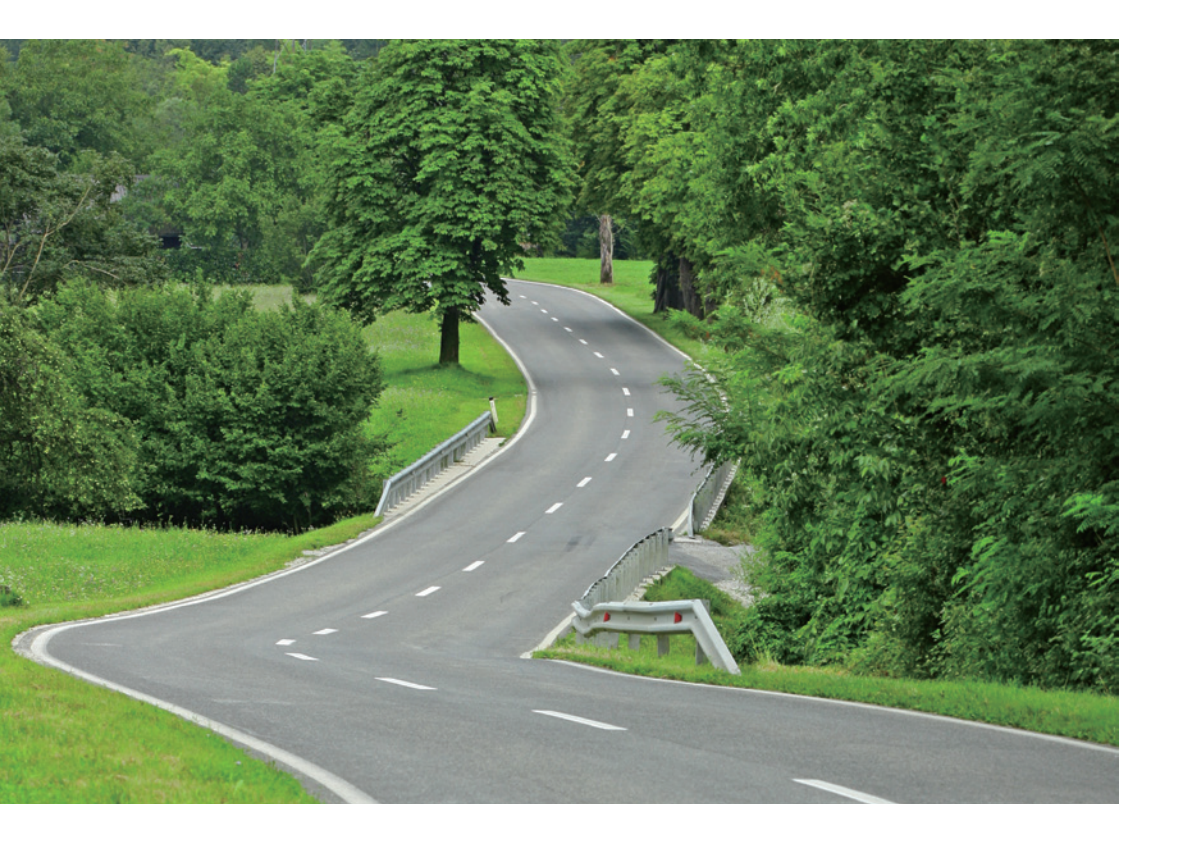

# 車上荒らし/車両盗難

お車のオートアラーム作動やエンジン/ハイブリッドシステムの始動をセンターが検 知した場合、サポートアドレスの登録先にメールや電話でお知らせします。また、お 客様の要請により警備員の派遣や盗難車両の位置を追跡します。

→G-Security [アラーム通知/エンジン始動通知/車両追跡/警備員派遣](車種・ 年式限定)

施錠忘れなどのうっかり

ドアロック忘れやウインドゥ (ドアガラス)の閉め忘れ、ハザードランプ(非常点 滅灯)の消し忘れをサポートアドレスの登録先にメールでお知らせします。 →G-Security [うっかり通知/リモート操作(車種限定)]

# 事故·急病

交通事故や急病などの緊急事態発生時に自動またはボタン操作でヘルプネットセンター に接続し、警察や消防への緊急通報をサポートします。 →ヘルプネット

# 路上トラブル/車両トラブル

故障や脱輪、燃料切れなどのトラブルが路上で発生した場合、JAFの救援車両手配の取り次ぎをおこない、土地勘のない場所でのトラブルにもスムーズに対応します。 →ロードアシスト24 車載機(ナビ)の目的地設定から駐車場の探索まで、 さまざまなシーンでお客様の快適なドライブをサポートします。

Drive Support

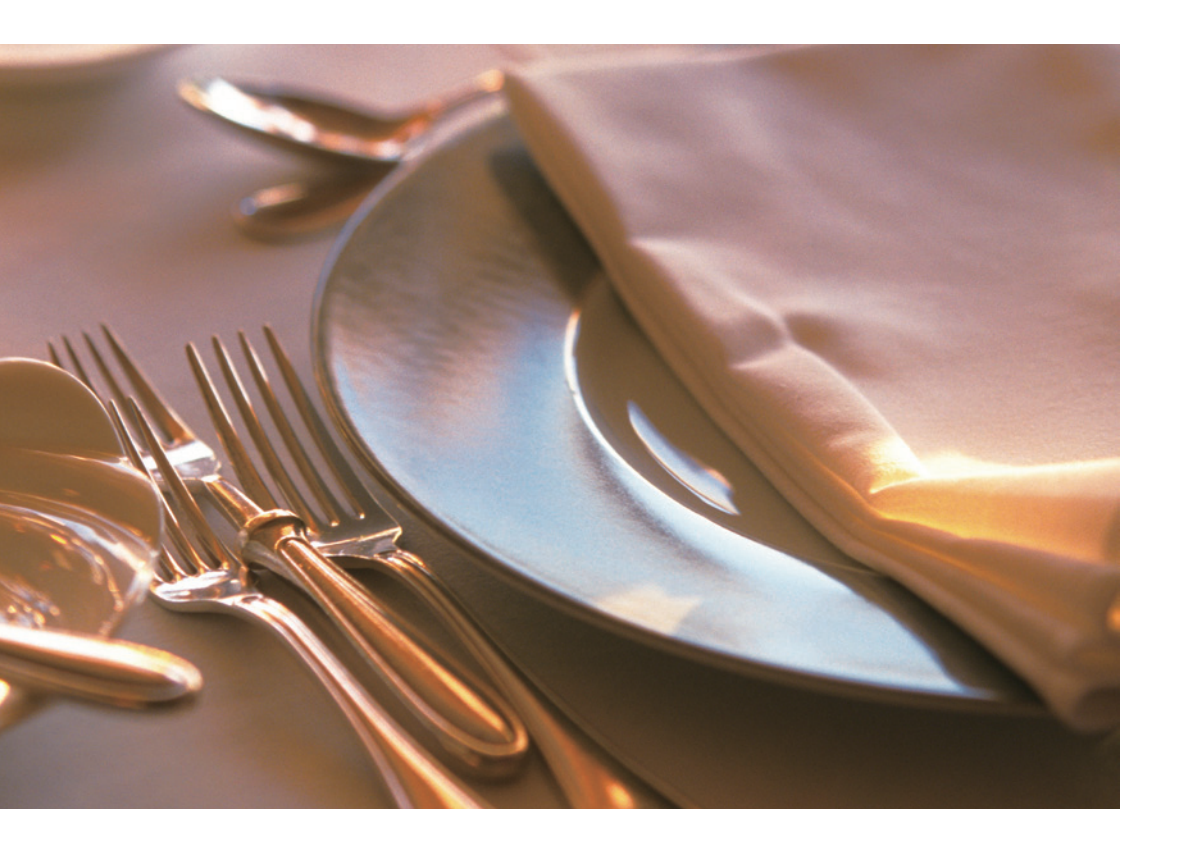

# 車載機(ナビ)の目的地設定

施設名称での検索や住所・電話番号を入力することなく、オペレーターに行きたい場 所を伝えるだけで車載機(ナビ)の目的地設定ができます。

→オペレーターサービス

# 駐車場の探索

現在地や目的地付近の駐車場情報を提供します。満空情報を車載機(ナビ)の地図上に アイコンで表示します。また、駐車場探索は、オペレーターに依頼することもできます。 →G-駐車場/オペレーターサービス(車種・年式限定)

# 高精度な交通情報

VICS情報と過去の統計データによる交通情報予測に、ユーザーのリアルタイム走行 情報(VICS提供外のエリアを含む)を加えた独自の「プローブコミュニケーション交通 情報」で最適なルートをご案内します。

→Gルート探索(プローブ情報付)/渋滞予測(高速渋滞予測)(車種・年式限定)

ドライブをもっと楽しく、快適に。 G-Link Liteは最新のネットワーク技術により、 さまざまなドライブシーンに活用いただけます。

Others

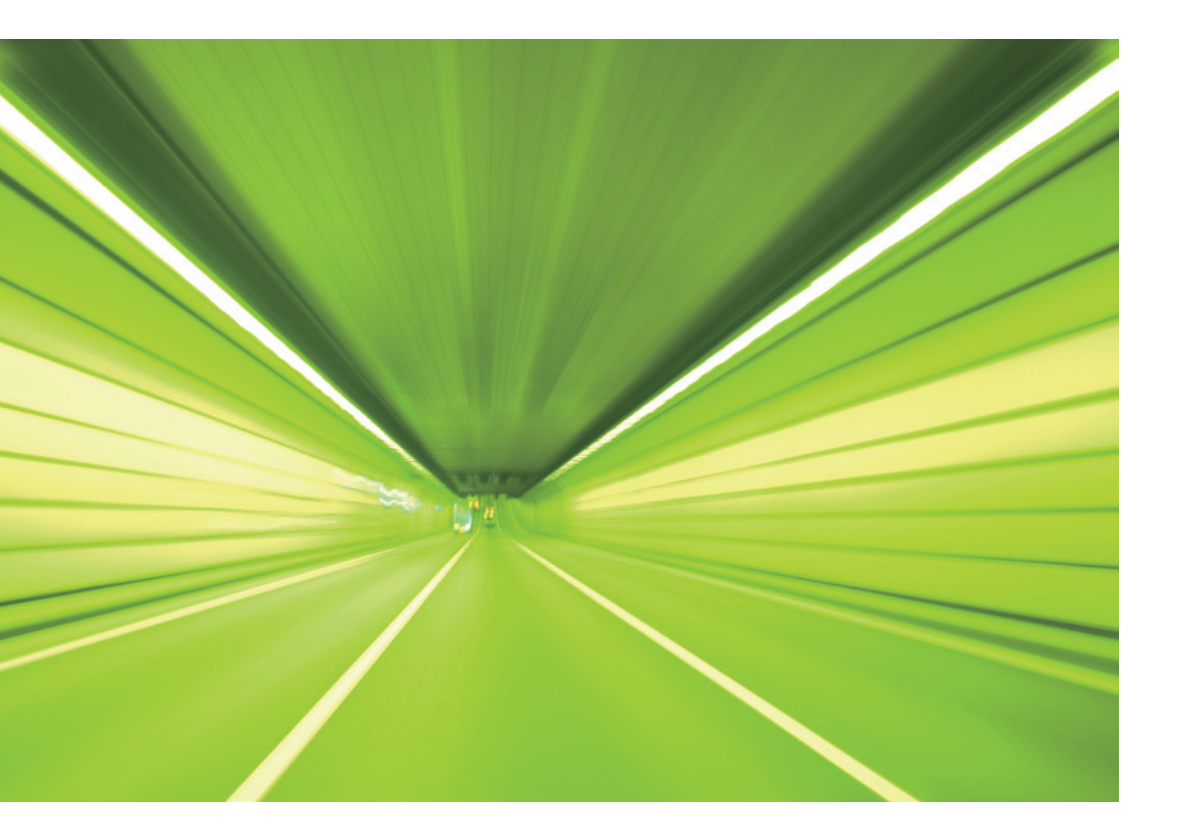

# 最新CDのタイトル取得

最新のCDタイトル情報(アルバム名や曲名、アーティスト名)を、通信により Gracenote®メディアデータベースから取得することができます。

→CDタイトル情報取得(車種・年式限定)

# メールの受送信

会社や自宅で使用しているメールアカウントをEメールデリバーに登録しておくと、 車載機(ナビ)やG-Linkサイトでいつでも新着メールの確認ができます。また、新規 メール作成や受信メールへの返信も可能です。

→Eメールデリバー(車種・年式限定)

ドライブミュージック

車載機(ナビ)にプリインストールされた楽曲データを再生し、高音質の音楽を楽しんだり、通信機能を使ったカラオケやBGMが利用できます。 →AUTO LIVE お車を離れているときでも、ネットワークを通じて スマートフォン、パソコンから G-Link Liteのサービスがご利用いただけます。

# Mobile & Web Service

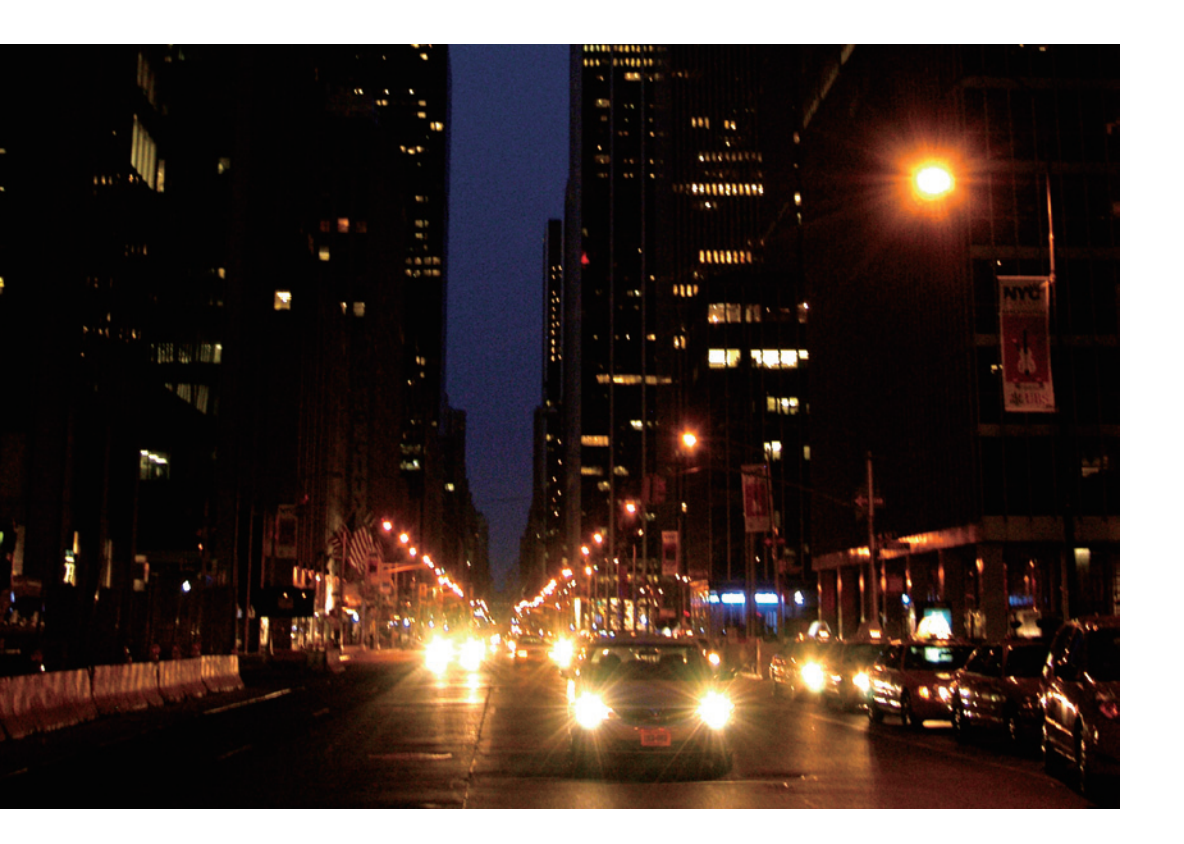

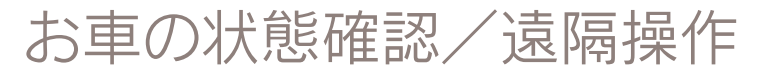

走行距離や平均燃費、燃料の残量などが確認できます。また、ドアの施錠やウインドウ(ドアガラス)の閉め忘れ、ハザードランプ(非常点滅灯)の消し忘れなどが気になった場合にスマートフォンからお車の状態を確認し、遠隔操作で施錠や窓の開閉、消灯などができます。

→マイカーインフォメーション →G-Security [リモート確認/リモート操作](車種限定)

# G-Link Liteの設定

スマートフォン、パソコンからサポートアドレスやG-Securityなどの登録や変更がで きます。

→スマートフォン/パソコンでのご利用について

ドライブシミュレーション

パソコンで検索した複数のスポットを選択してドライブルートを作成し、走行距離や 渋滞を考慮した到着予定時間などのシミュレーションができます。作成したドライブ ルートは車載機(ナビ)上でのルート設定に利用できます。 →ドライブプラン

# G-Link Liteの主な画面と操作ボタンについて

※車種・年式によりボタンの位置や画面が一部異なります。

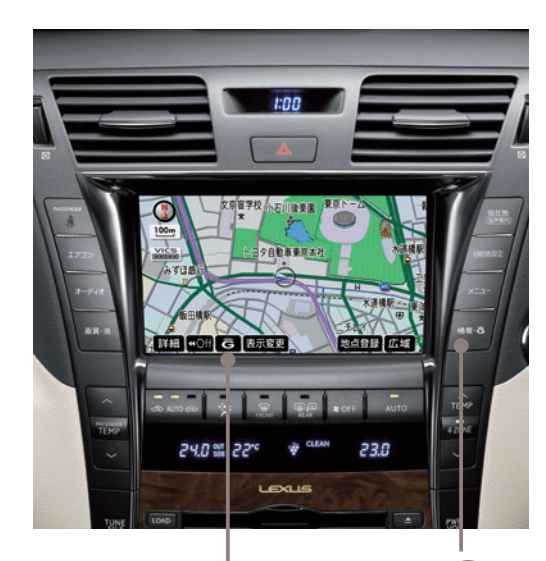

**Gボタン** Myリクエストを表示の時に使用します。

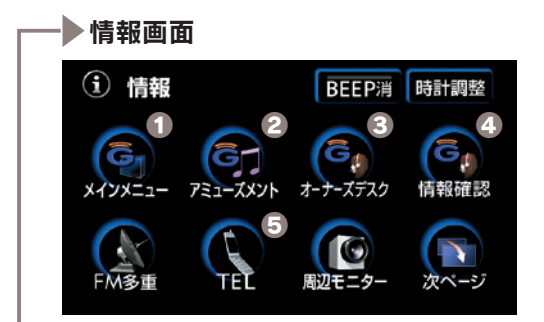

①メインメニューボタン

メインメニューを表示します。

2アミューズメントボタン

⑥オーナーズデスクボタン

オペレーターサービスに電話がつ ながります。 ※交通事故や急病などの際には、「ヘルプネッ トスイッチ」をご利用ください。

#### ④情報確認ボタン

オペレーターに依頼した目的地設 定や情報検索の結果を確認できま す。

#### GTELボタン

ハンズフリーで電話をかけます。 電話機の設定などにも利用します。

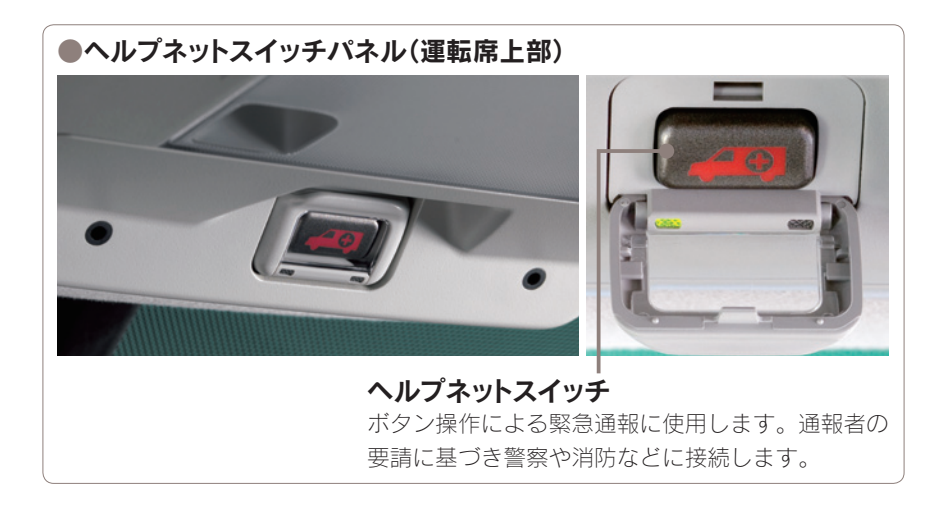

## データ通信時の留意事項

G-Link Liteはデータ取得時に通信をおこないます。 以下の点をご理解の上、正しくお使いください。

●通信方式は、KDDI株式会社のCDMA 方式のau携帯電話と同一です。 CDMA 1x WINサービスエリアでは、最大 2.4Mbpsデータ通信サービスがご利用 いただけます。それ以外のCDMA 1xサ ービスエリアでは、最大144kbpsデー タ通信サービスとなります。同社サービ スエリア図をご参照ください。なお、通 信状況はさまざまな要因で変動します。 必ずしもサービスエリア内にいれば常に 通信が可能というわけではありません。 ※車種・年式により異なります。

●次のような通信環境では、データ通信 できません。

- トンネルの中にいるとき
- ・地下駐車場にいるとき
- ・山奥などの通信圏外にいるとき
- ・回線が混雑しているなど、発信規制中 のとき

●G-Link Liteはデータ取得に通信を利 用するため、通信環境の整わない状況で は通信を利用するサービスはすべて利用 できません。

●この先、通信事業者にて通信に使用す る電波が変更もしくは打ち切りになった 場合、G-Link Liteが使用できなくなり ます。(その場合は事前にご連絡します。)

ヘルプネットでの緊急通報中はトヨタ
 スマートセンターに接続できません。

●通信方式は、KDDI株式会社のCDMA
 ●車載機(ナビ)画面上部(タイトル)に、
 方式のau携帯電話と同一です。CDMA
 ネットワーク接続中は「接続中」、コンテンツ読み込み中は「しばらくお待ちくだ2.4Mbpsデータ通信サービスがご利用
 ●車載機(ナビ)画面上部(タイトル)に、
 ネットワーク接続中は「はならくお待ちください」が表示されます。

 通信中は、ネットワーク接続中である ことをお知らせするため、通信中マーク
 (もしくは))が表示されます。

#### ■受信レベルについて

画面右上に受信レベルが表示されます。 データ通信時の目安にしてください。

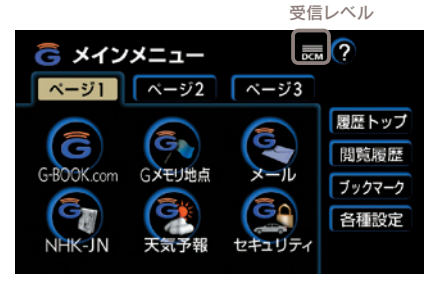

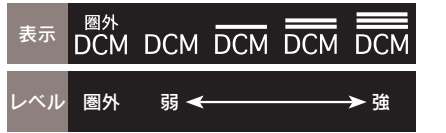

受信レベル表示が「圏外」と表示されてい る場合でも、車載機(ナビ)はデータ取得 動作をおこないますが、一定時間経過し てもデータ取得できない場合は、自動的 に中止します。中止までの時間は車載機 (ナビ)の通信状態によって異なります。 MEMO

# G-Link Liteをご利用いただくにあたって

最初に以下の設定や確認をおこなってください。

## ●最初に確認・設定をしていただきたいこと

| STEP 1<br>G-Link Lite利用手続き | G-Link Liteをご利用いただくために、車載機<br>(ナビ)での手続きが必要です。詳しくは本誌<br>20Pをご覧ください。                     |
|----------------------------|----------------------------------------------------------------------------------------|
| STEP 2                     | 本誌22Pの手順にそって開始操作をお願いし                                                                  |
| ヘルプネットの                    | ます。万一の場合に正しく動作するように、必                                                                  |
| サービス開始操作                   | ず設定をしてください。                                                                            |
| STEP 3                     | 本誌24Pを参考にして、お申し込み時に登録                                                                  |
| サポートアドレスの                  | した内容を確認いただき、必要に応じて追加や                                                                  |
| 確認・追加・変更                   | 変更をしてください。                                                                             |
| STEP 4<br>G暗証番号の登録         | 本誌26Pを参考にして、G暗証番号を登録し<br>てください。最初に設定しておくと、携帯サイ<br>トへのログインやさまざまなサービスのご利用<br>がスムーズになります。 |

MEMO

## STEP1 G-Link Lite利用手続き

右記の手順にそってお申し込みの内容を ご確認の上、手続きを完了してください。

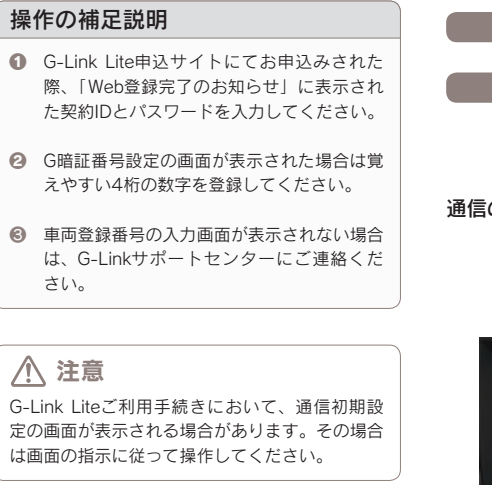

#### ●G-Link Lite利用手続きの手順

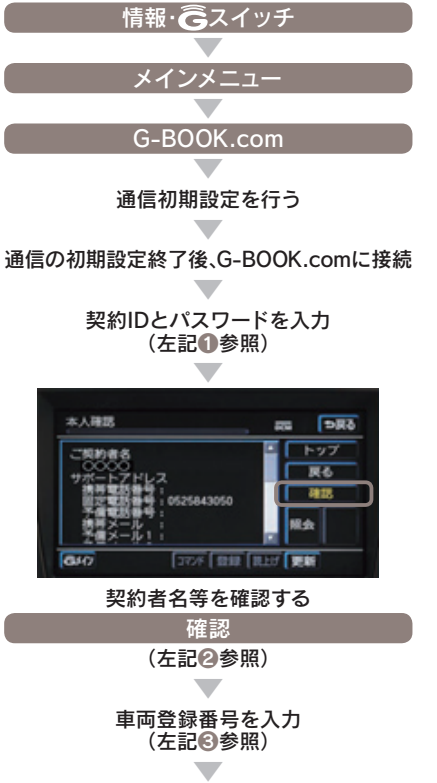

(右へ続く)

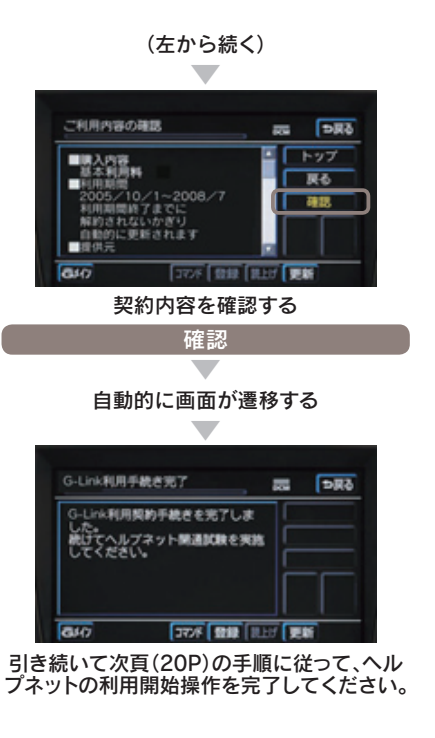

18

## STEP2 ヘルプネットのサービス開始操作

緊急通報サービス「ヘルプネット」は「サ ービス開始操作」をしてはじめて利用で きるようになります。右記の手順でサー ビス開始操作をおこない車載機(ナビ)が 正常に動作するよう設定してください。 この操作は必ず契約者ご本人がおこなっ てください。設定が完了するとヘルプネ ットスイッチパネルの緑の表示灯が点灯 します。サービス開始操作については、 車載機(ナビ)の取扱説明書にも詳しい説 明があります。あわせてご覧ください。

## ▲ 警告

# 正常に動作しない場合、 緊急通報ができない可能性があります。 ②以下のように、車載機(ナビ)の動作が正常でない場合、緊急時にヘルブネットセンターへ正しい情報が伝わらず、救援困難となる可能性があります。 通信がおこなわれない。 通信がおこなわれない。 通報位置とヘルブネットセンターでの位置表示が間違っている。 通話できない。 ③サービス開始操作は途中で中断せず、最後まで完了してください。

◎サービス開始操作時の手動保守点検が正常に動作しなかった場合は、緊急通報ができない場合があり危険です。手動保守点検時に車載機(ナビ)が正常に動作しない場合や、通話ができないにも関わらずヘルプネットスイッチパネルの緑の表示灯が点灯した場合にはG-Linkサポートセンターにご相談ください。

#### ●ヘルプネットのサービス開始操作

G-Link Lite利用手続き(18P)に続いて

# はい 「保守点検を開始しました。ヘルプネットに 接続しています。」(下記①参照) 「データを送信中です。 しばらくお待ちください。」

「ヘルプネットのオペレーターと 会話を開始します。」

「通話中…」

ヘルプネットセンターが自動応答 (下記2参照) 通話が正常に終了

ヘルブネット ■ 展 学 Q 保守点検を開始しました ヘルブネットに接続しています

完了(下記ⓒ参照)

#### 操作の補足説明

- 画面に表示されるメッセージを確認ください。
   自動音声に従い、現在地の確認とマイク・ス
- 目動音戸に従い、現在地の確認とマイク・メ ピーカーの正常動作を確認してください。
- 正常に手続きが完了したか右記を参考にして ご確認ください。

#### ●サービス開始操作(手動保守点検) 方法

GPSの受信状態を確認(右記①参照)

運転席上部にある ヘルプネットスイッチパネル部のカバーを開く

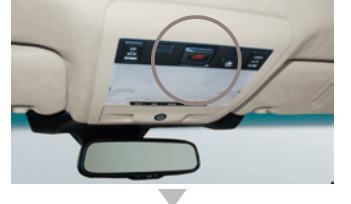

車両の電源をOFFにする

再び、車両の電源をACCまたはONにする

ヘルプネットスイッチパネルの 緑と赤の表示灯が共に点灯

ヘルプネットボタンを10秒以上押し続ける

緑の表示灯が点滅したら、ボタンから手を離す

ヘルプネットセンターに接続を開始

車載機(ナビ)画面が ヘルプネットの画面に切り替わる

#### 操作の補足説明

- 車載機(ナビ)の「現在地画面」(地図)の左上に「GPSのマーク」が表示されていることを確認します。表示されない場合は、可能な限り見晴らしのよい場所に車を移動し、GPSを受信してください。
- ヘルプネットセンターとの通話では、自動音声で車両の現在地を確認後、名前を質問されます。"ピー"と鳴ったらお客様のお名前を答えてください。自動音声で名前を繰り返した後、緊急通報が可能であることをお知らせし、通話が終了します。

#### ●サービス開始操作完了の確認方法

エアバッグ連動タイプ 設定完了→ 天井にあるヘルプネットスイッチ パネルの緑色の表示灯が点灯して いることを確認。

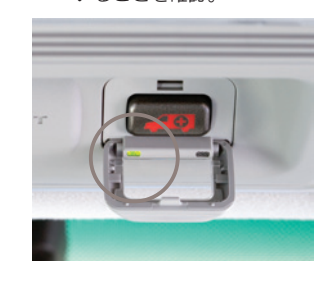

□ 知識

ヘルプネットの通話にはDCMを利用します。携 帯電話がなくてもヘルプネットの通話は可能です。

## STFP3 サポートアドレスの確認・追加・変更 およびテストメールの送信方法について

お車のオートアラーム作動やエンジン/ハイブリッドシステム始動をセンターが検知 した場合、サポートアドレスに登録されている電話番号やメールアドレスにご連絡を いたします。ご登録がないと通知できませんので、必ずご登録ください。また、お申 し込み時に登録されているサポートアドレス(電話/メール)が間違っていないか確認 し、必ずテストメールを送信してください。

| 注意<br>お客様へのご連絡手段として利用させて<br>いただきます。必ず1つ、ご登録ください。           | ●車載機(ナビ)でのサポートアドレ<br>スの確認(追加・変更)およびテス<br>トメールの送信方法 |
|------------------------------------------------------------|----------------------------------------------------|
| ◎国際電話は登録できません。<br>◎SMS(Cメール、ショートメール等)は登録で                  | 情報・Ĝスイッチ                                           |
| きません。                                                      |                                                    |
| ◎メールがエラー等で連絡できない場合、送信を                                     | メインメニュー                                            |
| 停止させていただく場合かあります。 ◎電話番号やメールアドレスの登録がない提合や                   |                                                    |
| 登録内容に誤りがある場合には、万一の場合に                                      | セキュリティ                                             |
| 通知が届きません。                                                  |                                                    |
|                                                            | 通知先の設定                                             |
|                                                            |                                                    |
|                                                            | G暗証番号の人力                                           |
| 以下のような場合に、豆球された運転元く<br>電話やメールでご連絡させていただきます。                |                                                    |
| [メールでのご連絡]                                                 | 決定                                                 |
| • オートアラームの作動を検知した場合                                        |                                                    |
| (アラーム通知(メール)設定時)                                           | 電話番号の登録を確認します                                      |
| <ul> <li>エンシン/ハイノリットンステムの始期を使知した場合(エンジン始動通知設定時)</li> </ul> |                                                    |
| <ul> <li>・ドアロックの閉め忘れやハザードランプ(非常)</li> </ul>                |                                                    |
| 点滅灯)の消し忘れを検知した場合(うっかり通                                     | ■定電話:050111×××××<br>同定電話:052123××××<br>完了          |
| 知設定時)                                                      | 予備電話: 未登録                                          |
| [お電話でのご連絡]   ・ オートマラームの作動を検知した場合                           | <u></u>                                            |
| (アラーム通知(電話)設定時)                                            | G1(7) コマンド 登録 民上げ 更新                               |
| •オペレーターまたは、G-Linkサポートセンター                                  |                                                    |
| よりお客様にご連絡することがある場合                                         | メール                                                |
| ※連絡先の登録がない場合や通知の設定が解除されて                                   |                                                    |
| いる場面には、上記の場合であつても進料されません。                                  |                                                    |

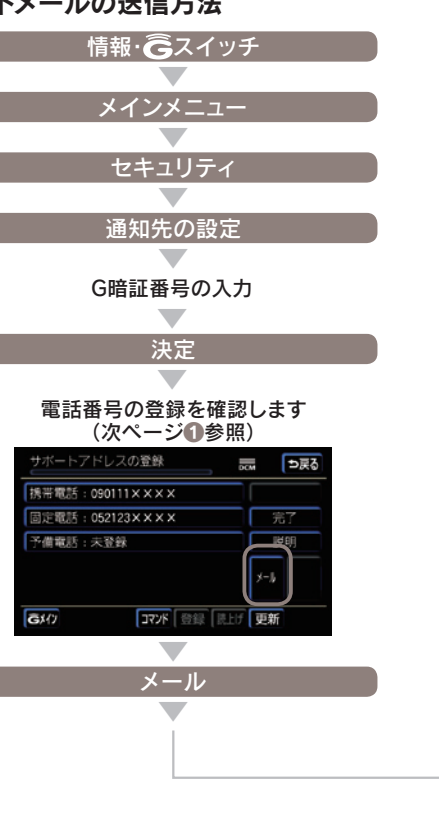

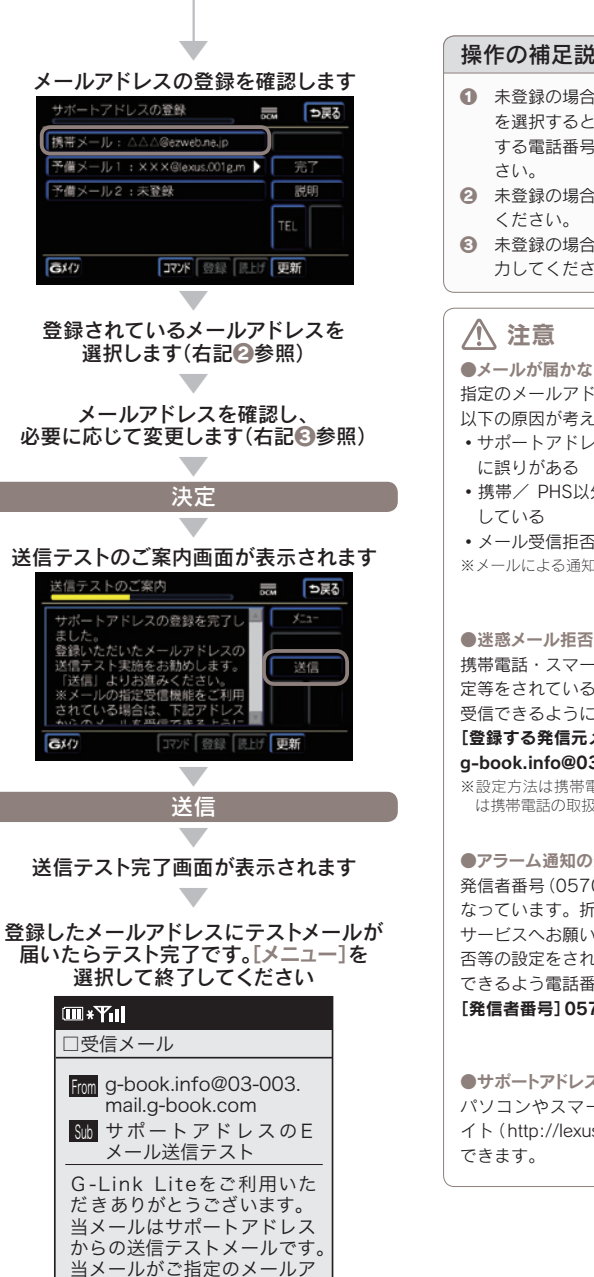

ドレスに届きましたらテスト

完了です。

#### 操作の補足説明

- 未登録の場合や変更したい場合は該当ボタン を選択すると入力画面が表示されます。登録 する電話番号を入力し[決定]を選択してくだ
- 未登録の場合は登録したいボタンを選択して
- 未登録の場合は登録するメールアドレスを入 カしてください。

 メールが届かない主なケースについて 指定のメールアドレスにメールが届かない場合、 以下の原因が考えられます。

サポートアドレスに登録をしたメールアドレス

・携帯/ PHS以外からのメール受信拒否設定を

- メール受信拒否サービスを利用している
- ※メールによる通知は遅延が発生することがあります。

●迷惑メール拒否設定をされている場合 携帯電話・スマートフォンで迷惑メールの拒否設

#### 定等をされている場合は、以下の発信元メールを 受信できるように登録をお願いします。 [登録する発信元メールアドレス]

g-book.info@03-003.mail.g-book.com ※設定方法は携帯電話によって異なりますので詳しく

は携帯電話の取扱書等をご確認ください。

#### ●アラーム通知の発信電話番号について

発信者番号(0570-024-111)は発信専用番号と なっています。折り返しのご連絡はオペレーター サービスへお願いします。また、指定着信許可拒 否等の設定をされている場合は以下の番号を着信 できるよう電話番号の登録をお願いします。 [発信者番号] 0570-024-111

#### ●サポートアドレス確認・変更について パソコンやスマートフォンのG-Linkユーザーサ イト (http://lexus.a-book.com) でも行うことが

※車種・年式により実際の画面と異なります。

## STEP4 G暗証番号の登録について

G 暗証番号はG-Security の設定解除等 に使用する数字4 桁の暗証番号です。G 暗証番号をあらかじめ登録しておくと、 これらのサービスをご利用の際、G-Link Lite IDとパスワードの入力が不要となり、 たいへん便利です。

#### () 知識

G暗証番号は以下のようなケースで利用します。
 ・G-Securityの設定を解除するとき
 →詳しくは本誌26~28Pをご覧ください。

#### □□ 知識

G暗証番号はスマートフォンやパソコンからも登録 や変更ができます。

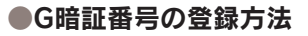

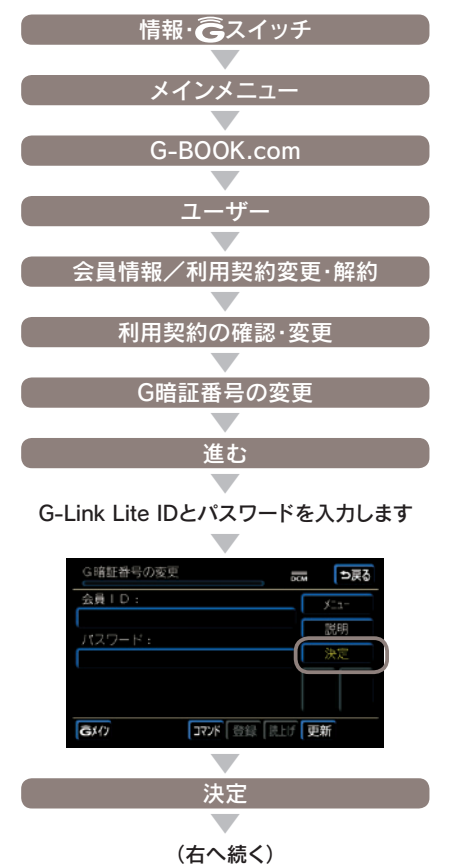

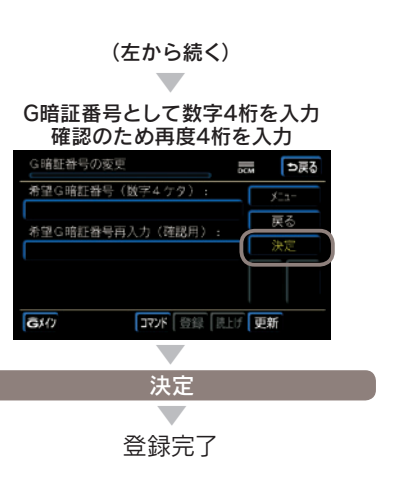

(二) 知識
 G-Link Lite ID やパスワードをお忘れの場合、本
 誌 48P をご覧ください。

#### 登録にはG-Link Lite IDとパスワードが必要です

# **G-Security**

ドアロックの閉め忘れなどをメールでお 知らせするほか、ドアのこじ開けなどに よるオートアラームの作動をセンターが 検知した場合、異常を電話やメールで通 知します。車両盗難時にはお客様の要請 により車両の位置追跡をおこない、警備 員を派遣することができます。通知設定 はお車を離れているときでもスマートフ ォン、パソコンから設定・解除ができます。

| G-Security 1/2    | осм  | ⇒戻る         |
|-------------------|------|-------------|
| 設定中 アラーム通知(電話)    | G-8  | 300K        |
| 設定中 アラーム通知(メール)   | Ž*   | ャンル         |
| 解除中 エンジン始動通知(メール) | B    | 18 <b>9</b> |
| 設定中 うっかり通知        | 前百   | 次百          |
| 通知先の設定            | 0,04 | 17,94       |
| Gx(7) 377K 登録 読上け | 更新   |             |

#### ●通知設定の一覧

|              | 通知<br>方法 |     |     |           |
|--------------|----------|-----|-----|-----------|
| アラーム         | 電話       | 設定中 | 解除中 |           |
| 通知           | Eメール     | 設定中 | 解除中 |           |
| エンジン<br>始動通知 | Eメール     | 設定中 | 解除中 |           |
| うっかり<br>通知   | Eメール     | 設定中 | 解除中 | 一時<br>停止中 |

利用開始時の設定

設定中…通知します 解除中…通知しません 一時停止中…通知を2時間停止します。一時停止 後、2時間経過すると自動的に設定中に切り替わ ります。

●サポートアドレスにメールアドレスの登録がな い場合は、通知されません。サポートアドレスの 登録は車載機 (ナビ) 画面でおこなえます。(本誌 22 ~ 23P)

#### **アラーム通知**(電話・メール)

ドアのこじ聞けなどによるオートアラー ムの作動をセンターが検知し、お客様の サポートアドレスに電話やメールでお知 らせします。

※サービス利用開始時には電話・メールともに [設定 **中**]の状態になっています。

※メタルトップの車両ではメタルトップが開くと進入 センサーによる警報が自動で停止します。 ※点検や修理等で入庫する場合や立体駐車場を利用す る場合など、オートアラーム作動が予想される場合 は、あらかじめ、設定を解除されておくことをおす すめします。

#### ── 知識

●設定および解除について

G-Security画面のボタンに表示されている [設定 中/解除中]をご確認ください。設定する場合は ボタンを選択すると[設定中]に表示が変わり、設 定が完了します。解除する場合はボタンを選択す るとG暗証番号もしくはパスワードの入力画面が 表示されますのでいずれかを入力して[決定]にタ ッチすると解除されます。G-Securityの設定・解 除はスマートフォン、パソコンからもできます。

#### ●オートアラームについて

オートアラームは車外に出てから、ドア・トラン ク・ボンネットを閉め、すべてのドアをワイヤレ スかロックスイッチで施錠した後、30秒以上経 過すると自動的に設定されます。

#### ■エンジン始動通知(メール)

設定しておくとエンジン/ハイブリッド システムの始動を検知し、サポートアド レスの登録先にメールでお知らせします。をメールで通知します。

※サービス利用開始時は、電話・メールともに[解除中] の状態になっています。

#### □ 知識

●エンジン始動通知について エンジン始動通知の送信タイミングは、「ACC-OFFの通知|と「10分毎のメール通知|について選 択して設定ができます。[設定中]が表示されてい るボタンを選択し、表示される[オプション]を選 択して設定してください。また、「10分毎のメー ル通知|は初回の通知から24時間を超えた通知を おこなった時点で、自動的に解除されます。

#### 盗難車両の位置追跡

お客様の要請に基づいて、オペレーター が盗難車両の位置追跡をします。

※警察に被害届の提出をお願いします。

#### 警備員の派遣

お車が盗難にあった場合などに、お客様 の要請に基づいて警備員を現場に派遣し ます。車両の状況を確認し、お客様に報 告します。

※警備員の派遣は出動1時間以内は無料です。その後、 有料となります。1時間を超える場合は、オペレー ターより延長するかどうか確認をいたします。 ※警備員の派遣の依頼にあたり、警察に被害届の提出 をお願いします。 ※警備員は、車両の確保はいたしません。車両の現状 確認のみおこないます。

#### ■うっかり通知(メール)

ドアロックの閉め忘れやハザードランプ の消し忘れ、ウィンドゥの閉め忘れなど

※電子キーが車外にあっても、うっかり通知が配信さ わないことや、電子キーが車内にあってもうっかり 通知が配信されてしまうことがあります。詳しくは ナビゲーションシステム取扱説明書をご覧ください。

#### ── 知識

●うっかり通知の一時停止について [設定中 うっかり通知] ボタンを選択し、G暗証 番号もしくはパスワードを入力し、ボタンに「解 除中(一時停止中)]と表示されると、一時停止(2) 時間)することができます。再開する場合は「一時 停止中]のボタンを選択するだけで設定できます。 また、2時間が経過すると自動的に設定されます。 設定・一時停止はスマートフォン、パソコンから もできます。

盗難車の追跡や警備員の派遣要請、リモートイモ ビライザー設定の要請等は、オペレーターサービ スにご連絡ください。

オペレーターサービス電話番号 0561-57-6846 24時間365日対応

※通話料はお客様の負担となります。

※車種・年式により実際の画面と異なります。

#### ■リモート確認(車種限定)

お車から離れているときでもドアやトラ ンク開閉やロック状態、オートアラーム ON/OFFなどがスマートフォンから確認 できます。

#### ■リモート操作(車種限定)

スマートフォンから遠隔操作で、ドアの ロック、ハザードランプ消灯ができます。

#### ■セキュリティカメラ(車種限定)

車両侵入を検知してオートアラームが作動した際、超広角レンズによって車内を 撮影します。補助照明LEDが点灯するため、夜間の撮影も可能です。撮影した画像は、LEXUS smartG-Link(スマート アプリ)から確認できます。

# リモートイモビライザー 設定の要請<sup>\*</sup>(車種限定)

セキュリティカメラを装着したお車では 車両盗難に遭った場合、お客様の要請に よりエンジン/ハイブリッドシステムの 始動を禁止し、ステアリングロックの解 除を禁止することができます。ご利用の 際は、オペレーターサービスにご連絡く ださい。

※ リモートイモビライザー設定の依頼にあたり、 警察に被害届の提出をお願いします。

# ▲ 警告

 リモート操作について
 ②車を離れるときは、ドアロック、ウィンドゥ、 ハザードランブ等を必ずご確認ください。
 ③リモート操作で施錠したとき、オートアラーム は設定されません。
 ③車内に人がいる場合や他の人が車を使っている ときには、リモート操作をしないでください。
 車内に人がいてもリモート操作が作動すること があり、人が車内に閉じこめられたりして大変 危険です。最悪の場合、死亡につながるおそれ がありますので、十分注意してください。

#### ⚠ 注意

リモート確認について 表示される情報はセンターでの最新値であり、ア クセス時点での状態ではありません。 ◎情報はドアの開閉等の変化が発生する毎に更新 されます。 ◎電波状態の悪い場所に駐車した場合等では情報

◎ ■歳久れ感の高い場所に駐車した場合寺では情報 の更新ができず、前回の情報が表示されること があります。

#### 位置情報について

G-Securityでは車両の位置情報を使用します。車 載機(ナビ)が起動していない状態で車両が移動し た場合、またはDCMが電波を送受信できない場 合は、本サービスをご提供できません。

#### 緊急通報サービス ※車種・年式限定

ヘルプネット

交通事故や急病など緊急事態発生時の緊 急通報システムです。ヘルプネットセン ターより所轄の警察や消防に連絡し、緊 急車両の出動を要請します。位置情報と ともに連絡をおこなうので緊急車両の現 場到着までの時間が短縮されます。

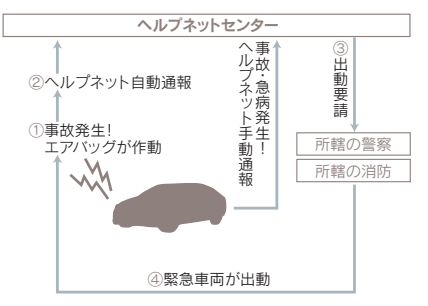

#### ●ヘルプネットボタン

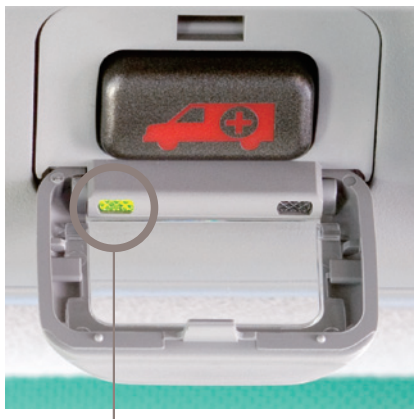

左の緑色ランプの点灯を確認ください。

#### ▲ 警告

運転席上部の天井に設置されたヘルプネットボタ ンのランプが「緑」色に点灯していることを確認く ださい。点灯していない場合は、サービス開始操 作が完了していません。G-Linkサポートセンタ ーへご相談ください。

#### ()) 知識

携帯電話がなくても通話が可能です。 ヘルプネットの通話は車載のDCMを使っておこ ないますので携帯電話は不要です。また、携帯電 話/スマートフォンのハンズフリー設定をおこな わなくてもヘルプネットの通話は可能です。

#### ⚠ 注意

- ヘルプネットの自動保守点検について
- ●自動保守点検は、3ヶ月に1度おこなわれます。 特別な操作は必要ありません。
- ●点検中は「自動保守点検中」という文言が車載機 画面に表示されます。
- ●点検開始後、1~2分で完了します。
- ●自動保守点検開始後、何らかの理由で通信が中 断された場合は、次にACC-ONまたはエンジ ンONのタイミングで再度開始されます。
- ●自動保守点検中は、G-Link Liteはご利用できません。

ヘルプネットは警察や消防への緊急通報サービスです。ロードサービスへの お取り次ぎはおこなえません。車両トラブルなどの場合は、「ロードアシス ト24」(30P)をご利用ください。。

#### 路上トラブル/車両トラブルをサポート

# ロードアシスト24

路上でのさまざまなトラブルに24時間 365日対応するサービスです。万一の 場合にも、オペレーターにご連絡いただ ければ、JAFの手配をサポートするロー ドアシスト24へのお電話を取り次ぎま す。

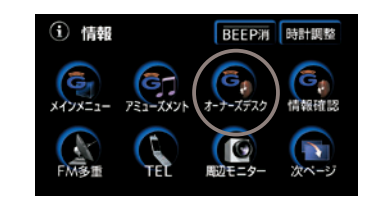

#### ■万が一の事態に安心のサポート

いつも安心して運転していただくために、 万一の路上トラブル時にとても役立つサ ービスです。

# 24時間有人対応で万全のサポート体制をご提供

ロードアシスト24デスクは、24時間オ ペレーターが直接対応します。

#### ■知らない土地でも安心

今いる場所が分からなくてもロードアシ スト24デスクがあなたの位置を把握し、 スムーズに対応します。

## 駐車場の満空状況を表示

# G-駐車場

時間貸し駐車場や百貨店などの駐車場の 満空情報を検索できます。事前に検索範 囲や車両サイズ、形状、優先表示項目 (立体・機械式を除く、領収書発行等)の 条件を車載機(ナビ)から登録しておくと、 条件に合った駐車場の検索(こだわり検 索)ができます。

※画面はイメージです。実際のものとは異なります。

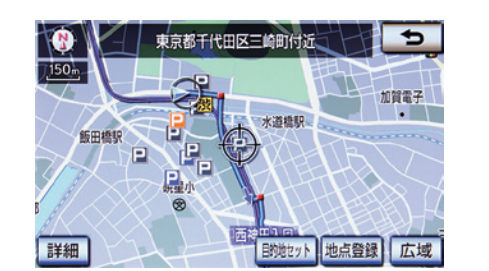

 ◎ 駐車場の状況を アイコンで表示しています。
 ◎ 満車(赤)
 ◎ 混雑(橙)
 ◎ 空車(青)
 ◎ 満空情報なし(グレー)
 ◎ 車両制限の可能性あり
 ◎ 休止・閉鎖中
 →ご利用方法や検索条件の設定方法については本誌

55Pをご覧ください。

#### 24時間365日、ドライブをサポート

オペレーターサービス

オペレーターが車載機(ナビ)の目的地設 定や各種情報表示の操作をおこない、お 客様をサポートします。お車を離れてい るときでも、携帯電話やスマートフォン、 固定電話などからオペレーターに電話し て依頼することができます。

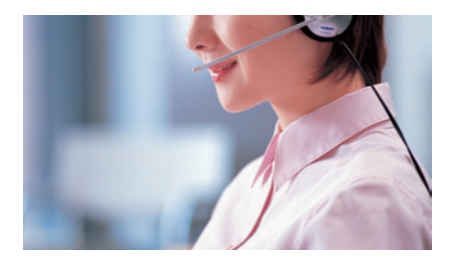

#### ◎お車からオペレーターを呼び出す場合

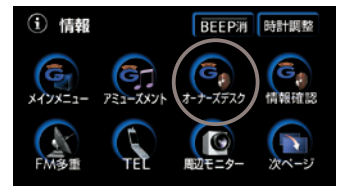

●情報画面の[オーナーズデスク]ボタンを選択すれば オペレーターが応答します。

## ◎オペレーターサービス電話番号

# 0561-57-6846

24時間365日対応

※通話料はお客様負担となります。
※警察や消防への通報は、緊急通報サービス「ヘルプ ネット」をご利用ください。

⚠ 注意

非通知設定のお電話または、ご登録電話番号以外 のお電話よりオペレーターへご連絡をいただいた 場合は、お客様情報の確認にお時間をいただく場 合がございます。

#### ■ドライブサポート

ドライブ中に知りたい情報を検索し、車 載機(ナビ)に送信します。 ②車載機(ナビ)の目的地設定 ③施設情報案内 ③道路交通情報案内 ③二ュース・天気予報の配信等 ③電話番号の案内・ダイヤル先設定等 ③駐車場案内

#### ■トラブルサポート

さまざまなトラブルの際にお客様をサポ ートします。 <sup>②</sup>ロードアシスト24へのお取次ぎ <sup>③</sup>オートアラームの作動通知(メール/電話) <sup>③</sup>盗難車両の位置追跡 <sup>③</sup>警備員の派遣 <sup>③</sup>診療機関のご案内

※お客様のご本人確認をさせていただく場合があります。

#### 渋滞を考慮した最適ルートのご案内 ※車種・年式限定

Gルート探索(プローブ情報付)

VICS情報と過去の統計データによる交通情報予測に、ユーザーのリアルタイム走行 情報(VICS提供外のエリアを含む)を加えた、独自の「プローブコミュニケーション 交通情報」で最適なルートをご案内します。

※細街路はルート案内の対象外です。

#### (1) 知識

プローブコミュニケーション交通情報とは? VICSで提供されない道路を対象として、G-Link をご利用の車両の走行情報をセンターに集約し、 交通情報を車載機(ナビ)に配信するサービスです。 G-Linkをご利用の車両が増えるにつれ、リアル タイムの交通情報を提供できる道路が広がります。

#### 推奨ルートとの違いについて

推奨ルートはVICSの情報と車載機(ナビ)のハー ドディスクに保存されている過去の統計データを 使って、最適ルートをご案内します。一方、Gル ート探索では、上記の情報だけでなく、センター にアクセスし、センターに保存されたVICS統計 データやリアルタイムの走行データ(ブローブ情 報)を用いて精度の高い予測をおこない、交通情 報を考慮した最適ルートをご案内します。

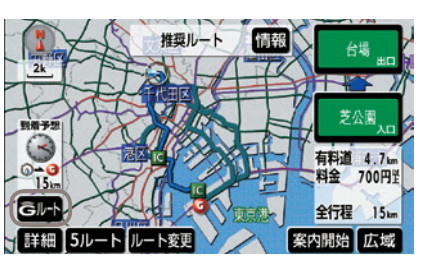

●ルート案内画面の[Gルート]ボタンを選択してください。

◎ルート案内中にGルート探索を利用する場合は[再 探索]ボタンにタッチし、表示される画面の[Gルー ト探索]ボタンを選択してください。

◎Gルート自動取得の設定をしておくと、ルート案内 中に自動的にセンターに接続し、ルート案内を更新 します。

→Gルート自動取得の設定方法は本誌55Pをご覧くだ さい。

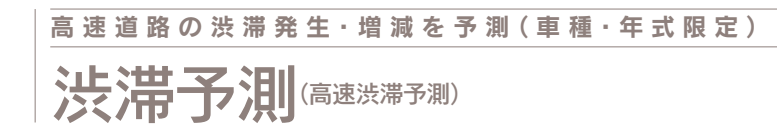

現在地周辺の高速道路の渋滞発生および 増減を予測して、30分毎(現在から90 分後まで)の状況を車載機(ナビ)の画面 に略図と記号で表示し、同時に音声でお 知らせします。また、PAなどで休憩を 取った場合の出発時間別に、目的地まで の高速道路区間の通過所要時間と出口 ICの到着予想時間を比較できます。

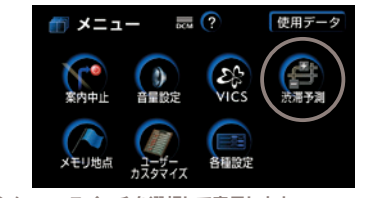

●メニュースイッチを選択して表示します。

|           | 皮膚予測  | mir e                | P戻る  |
|-----------|-------|----------------------|------|
| Highway H |       |                      |      |
|           | 5 mar | 王子北                  |      |
| 現在 ③ 🖬    |       |                      |      |
| 現在 3      |       | に<br>前間<br><u> 一</u> | 1. I |
| 2 詳細 🛹    | • •   | 設                    | 定 広域 |

# W 👗 👫 🛄 🖬

/1.45/mile

◎[+] [-]ボタンを選択すると30分毎に時間が変化します。

◎目的地設定している場合は[所要時間]ボタンが表示 されます。選択すると出発時間別の通過所要時間が グラフで表示されます。

→所要時間の確認方法は本誌55Pをご覧ください。

#### 通信で曲名などの情報を取得 ※車種・年式限定

CDタイトル情報取得

車載機(ナビ)のハードディスクには Gracenote<sup>®</sup>メディアデータベースがイ ンストールされています。CD を再生す る、または車載機(ナビ)へ録音した曲名 等の情報を表示するためにこのデータを 使用します。ただし、最新のCD は、車 載機(ナビ)内にデータが入っていないた め曲名等が表示されない場合があります。 その場合、通信を通じてGracenote<sup>®</sup>メ ディアデータベースを更新することによ り、曲名・アーティスト名等を表示する ことができます。

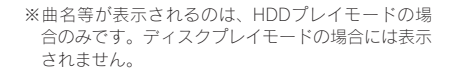

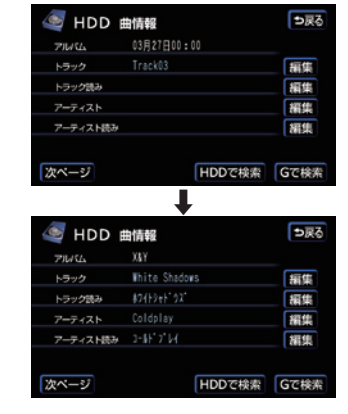

→ご利用方法については本誌56Pをご覧ください。

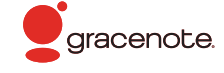

#### お車でメールチェック ※車種・年式限定

# Eメールデリバー

自宅のパソコン等で利用しているメール アドレスを[Eメールデリバー]に登録す ると、メールの受信や返信、新規作成な どが車載機(ナビ)でご利用いただけます。 新着メールの到着を車載機(ナビ)がお知 らせし、メールの内容を新着順に音声で 読上げます。パソコンのメールアドレス をお持ちでない場合も無料メールアドレ ス(デフォルトアカウント)が取得できる ので同様にご利用いただけます。

※携帯電話のメールアドレスは登録できません。

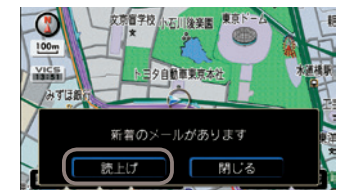

●新着メールの到着をお知らせする画面が表示されたら [読上げ]を選択してください。

#### 🔲 知識

●デフォルトアカウントを取得後、メールアドレス(@の前の部分)をお好きなアドレスに変更できます。[設定]を選択し、[デフォルトアカウントの編集・削除]→[編集]の順を選択。画面の指示に従って変更をおこないます。
 ×××××× @ △△△.mail.g-book.com

#### ↑この部分が変更可能

- ●自動読上げアカウントに設定するとメールの新 着を車載機(ナビ)がお知らせし、メールの内容 を読上げます。
- ●受信メールが全角500文字を超える場合、超 過分は自動的にカットされ読上げられません。
- ●受信メールは最大20件まで新着順に読上げます。
- 読上げを途中で中止すると、読上げられなかつたメールは既読となります。
   受信メールの内容を画面でチェックしたい場合や既読メールをチェックしたい場合は[受信-
- 覧]から確認できます。 ●20件を超えると古いものから順に表示されな くなります。

→設定およびご利用方法については本誌56~57Pを ご覧ください。

# ジャンル別に役立っコンテンツが満載 G-Link Liteのコンテンツ

G-Link Liteには、さまざまなコンテン ップロバイダー(情報提供会社)が提供 するドライブに役立つ情報やサービスが ジャンル別に収録されています。あら かじめMyリクエストに登録しておくと、 簡単な操作で情報をすばやく取得するこ とができます。

#### ◎セーフティ&セキュリティ(車種・ 年式限定)

お車のオートアラーム作動やエンジン/ ハイブリッドシステムの始動を検知し、 メールでお知らせするほか、車載機(ナ ビ)から入庫予約やメンテナンス記録の 管理、実走行距離連動自動車保険の月別 の支払い金額の照会などができます。

#### **G-Security**

マイカーダイアリー G-Link走行距離連動型自動車保険

## ◎ライブナビゲーション

タウン情報誌や旅行情報誌、グルメサイ トなどが提供するスポット情報サービス がご利用いただけます。現在地や目的地 周辺の情報を検索できます。

#### G-るるぶ

ぐるなび 近くの店チェック ドライブプラン(車種・年式限定)

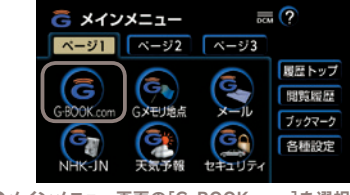

 メインメニュー画面の[G-BOOK.com]を選択し、 [Gメニュー]からジャンル別に進んでください。

#### ◎インフォメーション

天気予報、NHKニュース、株価、駐車 場の空き状況などの情報を車載機(ナビ) でご利用いただけます。

## 道路交通情報

天気予報 NHKニュース情報 PHONE TO NAVI(車種・年式限定) G-駐車場 今日は何の日 ストックウエザー株価情報

#### ◎コミュニケーション(車種・年式限 定)

登録をしたニックネームを使用したメー ルのやり取りや、登録したお車の位置情 報を携帯電話などで確認したり、メール で通知することができます。

Eメールデリバー Gスケジュール Gアドレス帳 フレンドサーチ Gメール ここだよメモリー

# スマートフォン(LEXUS smartG-Link)でのご利用について

●初回ログインの方法

Google Play もしくはApp Store、

または下記QRコードより

LEXUS smartG-Link(無料)を

ダウンロードします。

スマートフォンからG-Link Liteの各サ ービスやさまざまな設定が可能です。右 記の方法でLEXUS smartG-Linkをダウ ンロードし、ログインして利用ください。

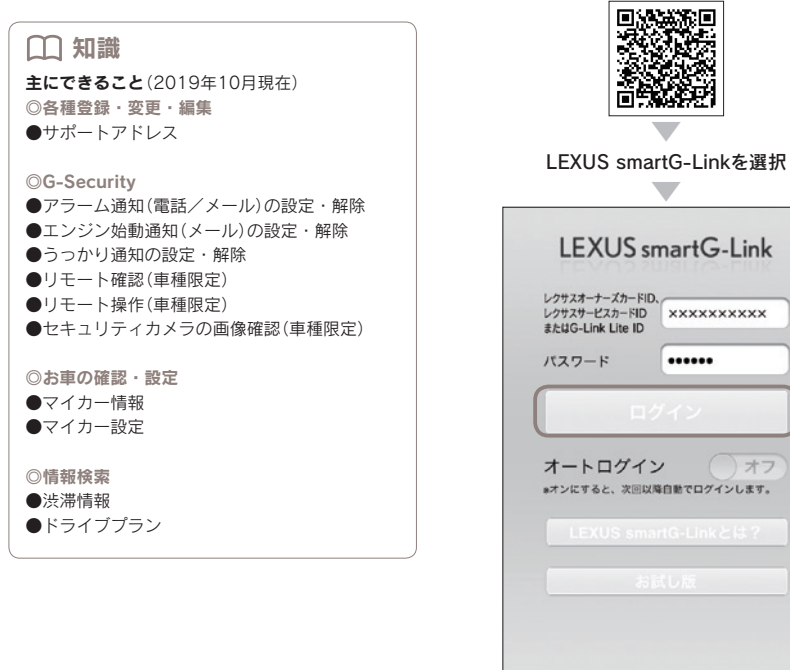

G-Link Lite IDとパスワードを入力 

.....

() オフ

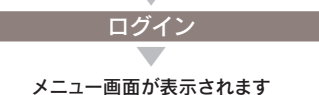

## ログイン後の画面(メニュー画面)について

メニュー画面には下記の2つのデザインが用意されています。右上の[一覧]もしくは [リスト]ボタンを選択して画面デザインを切り替えることができます。

※メニュー画面に表示されるボタンはお車の車種によって変わります。

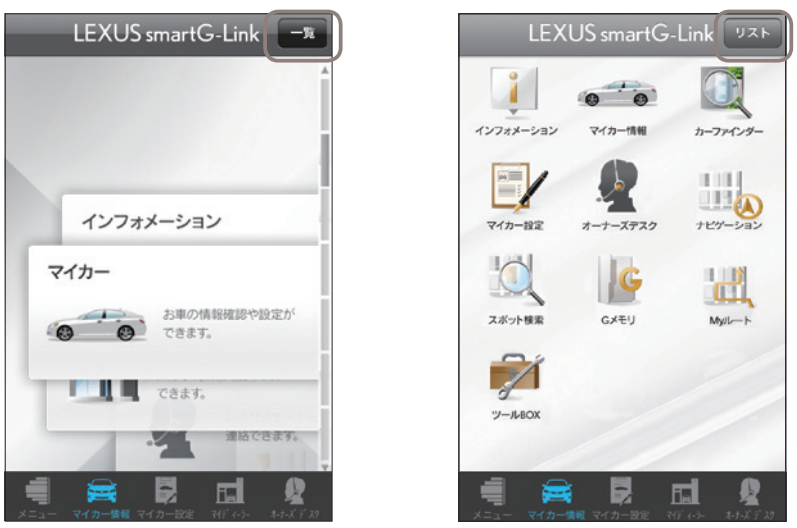

画面下はコンテンツへのショートカットキーが、常時表示されています。

| 11 知識                                                                                                    |
|----------------------------------------------------------------------------------------------------|
| 2回目以降のログイン方法                                                                                                    |
| <ul> <li>「オートログイン」を         オン*にしておくと、         次回以降は自動でログインします。ただし、個         人情報にかかわるコンテンツについては、オー         トログインの設定の有無にかかわらず個別にロ         グインが必要になります。     </li> </ul> |
| * お車を乗り換えた場合、一度「オートログイン」を「オ<br>フ」にしてから、新しいレクサスオーナーズカードID<br>でログインが必要です。                                                                                               |
| ●G-Link Lite IDの入力欄が表示されていない場<br>合は、「オートログイン」がオンになっておりま<br>す。最初からログインする場合は、「オートロ<br>グイン」を オフ にして、IDとパスワードを<br>入力してください。                                               |
| ※一度ログインすれば30分間はログインなしで利用で<br>きます。また、オートログインの設定変更はメニュー<br>画面の[設定]からできます。                                                                                               |

次のページに続く→

## 主なコンテンツと画面について ※掲載の情報は、2019年10月現在です。

## 1インフォメーション

G-Linkに関するさまざまなお知らせが 確認できます。

#### 2マイカー情報

ウォーニング情報や給油後平均燃費、燃 料残量、走行距離などお車に関するさま ざまな情報を確認することができます。

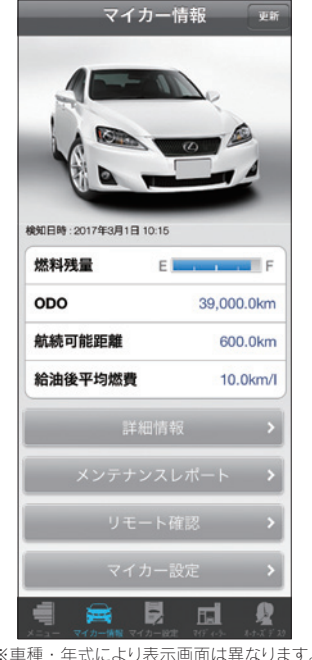

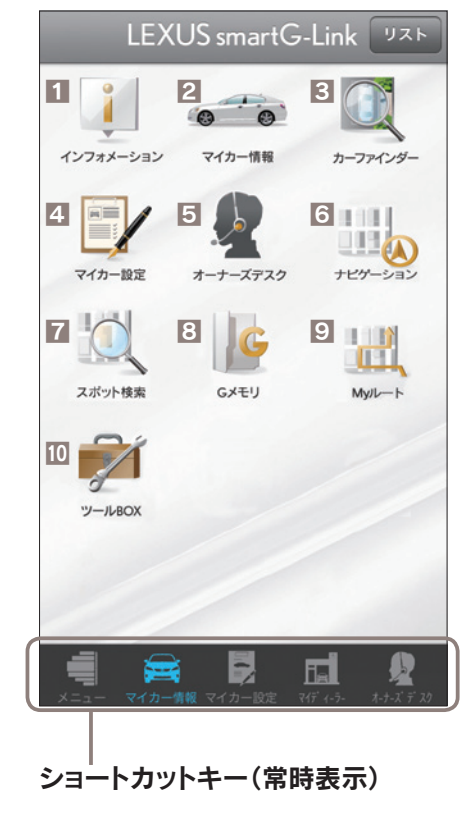

#### 4マイカー設定

「G-Security」の設定・解除やリモート 操作などお車に関するさまざまな設定が できます。

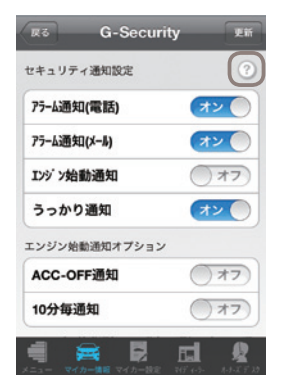

## □ 知識 ⑦ マークをタップすると、各サービスの詳細説 明が確認できます。

**⑤オーナーズデスク** ワンタッチでオペレーターサービスに連 絡できます。

## **6**ナビゲーション

SNS投稿機能に対応したナビゲーショ ンです。

#### 7スポット検索

レジャースポットや駐車場などの施設情 報が検索できます。

#### BGメモリ

検索した目的地のブックマーク登録がで きます。

#### 9 My JU-h

ドライブプランで作成したルートの参照、 目的地への設定ができます。

#### **10**ツールBOX

よくある質問を参照できます。

※車種・年式により表示画面は異なります。

## **3カーファインダー**

お車の駐車位置がスマートフォン(LEXUS smartG-Link)の地図上で確認できます。 ※ご利用いただくには、事前に車載機(ナビ)・ユーザー設定からの利用登録が必要です。

# パソコンでのご利用について

パソコンからG-Link Liteの各サービス やさまざまな設定が可能です。右記の方 法でG-Linkサイトにアクセスし、ログ インして利用ください。

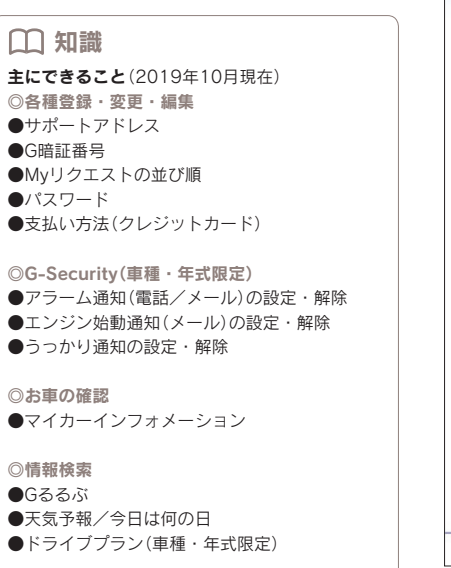

# ◎Eメールデリバー/Gスケジュール(車種・年式限定) ●メールの確認・返信・新規メール作成 ●スケジュールの確認・変更

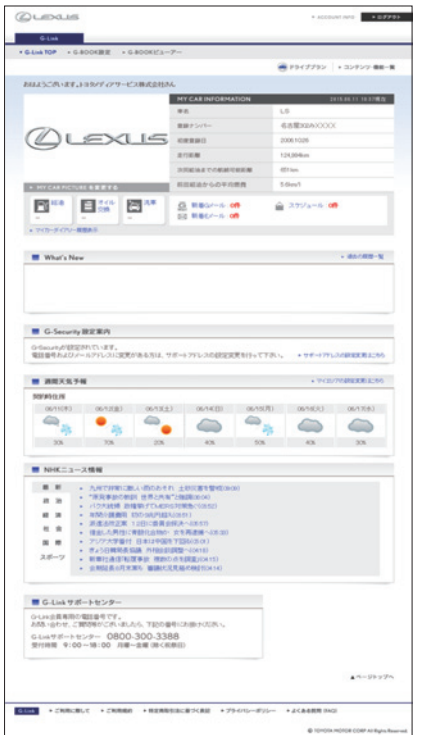

#### **G-Linkサイト** ※車種・年式により表示画面は異なります。

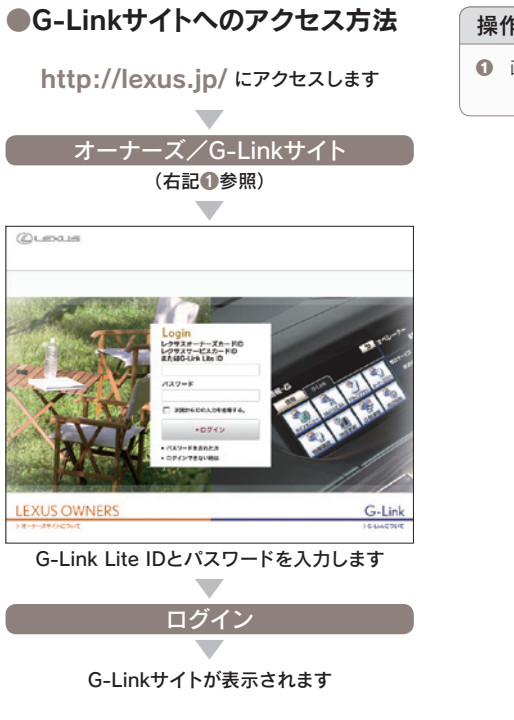

#### 操作の補足説明

● 画面右上にある [オーナーズ/G-Linkサイ ト]をクリックしてください。

次のページに続く→

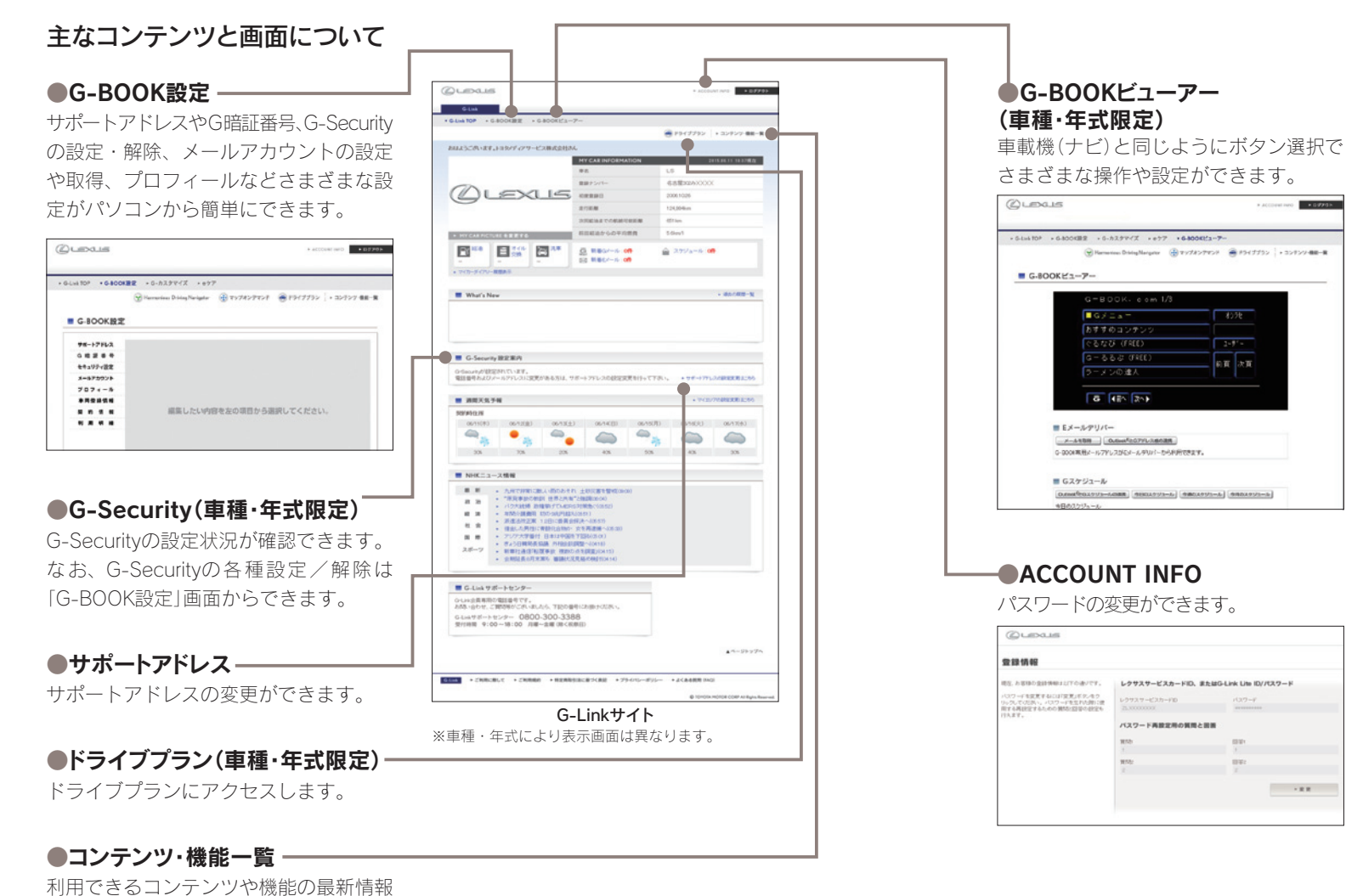

## ドライブルートを作成し、車載機(ナビ)へ送信 ※車種・年式限定

# ドライブプラン

スマートフォンやパソコンでドライブの ルートを作成し、ルートの走行距離や渋 滞を考慮した予想所要時間の確認ができ ます。作成したルートは修正や編集が可 能です。また、作成したルートを車載機 (ナビ)で呼び出してルートに設定し、実 際にドライブすることができます。

 ◎出発時刻案内を設定しておくと、指定した時刻にル ート周辺の道路交通情報をメールでお知らせします。
 ◎1つのルートに最大5ヶ所のスポットを設定できます。
 ◎作成したルートには名前を付けて保存ができます。
 ◎最大100ルートまで登録できます。

#### ●ドライブプランのアクセス方法

G-Linkサイト (本誌40P) からアクセス してください。

| ドライブブランへようこそ!<br>算想: 単本には有意意を至って、<br>あなただけのドライブランをか成することができます。<br>副 地震から快楽                             | ■ #-2-ドから数素 KeyWord<br>のm O 使 & O M ## 5 0 戦後年 0 戦後年 0 戦後年 0 戦後年 0 戦後年 0 戦後年 0 戦後年 0 戦後年 0 戦後年 0 戦後年 0 戦後年 1 (1) (1) (1) (1) (1) (1) (1) (1) (1) (                                                                                                    |
|----------------------------------------------------------------------------------------------------|----------------------------------------------------------------------------------------------------|
|                                                                                                    | <ul> <li>日本からは第</li> <li>日本本ました。彼らのですいずはいだおう</li> <li>日本ました。ならのですいずいであっていたい。</li> <li>日本のですいていたい。</li> <li>日本のですいたいたい。</li> <li>日本のですいたいたい。</li> <li>日本のですいたいたい。</li> <li>日本のですいたいたい。</li> <li>日本のですいたいたいたい。</li> <li>日本のですいたいたいたいたいたいたいたい。</li> <li>日本のですいたいたいたいたいたいたいたい。</li> <li>日本のですいたいたいたいたいたいたいたいたいたいたいたいたいたいたいたいたいたいたいた</li></ul> |
| ジャンルから映画 Genre     「見たし(244)147% (5m/2)しジャー(145)     の 時から(254)147% (5m/2)しジャー(145)     の 時から(254)1581 |                                                                                                    |

■ご利用の流れ(パソコン)

検索する

1 パソコンでドライブの目的地を

お好みの検索方法を選んで目的地を決定し てください。

2 ドライブルートを決める

| ← Myリクエスト登録替え                                                                                                    |         |                    |
|----------------------------------------------------------------------------------------------------|---------|--------------------|
| ペックエストで利用するにとうこうを見足できます                                                                                                    | 18      |                    |
| CLEM REAL HOUSE FOR ANY AND ANY ANY ANY ANY ANY ANY ANY ANY ANY ANY                                                                                                    | ALTINGS | BILLOUVERER.       |
| NAME AND ADDRESS OF ADDRESS OF AD |         |                    |
| 283502722                                                                                                    |         | 登録可能なシアンク          |
| 日本市営用にたたり現象目的                                                                                                    |         | HELERADE: HELERADE |
| 目標所至六日代18日211月                                                                                                    |         | ARE BURNECL-2988   |
| 目標指面內認及地區2010                                                                                                    |         | ERNALCA-7466       |
| ARENHC=x-2,940                                                                                                    |         | 120004CEA-7/488    |
| 24-200 HK 24-2840                                                                                                    |         | 0000044<=_=7.440   |
| 建富大油制造 一般地                                                                                                    | 10      | NEW                |
| · 通知文谱和40: 电波道                                                                                                    | 10      | 14-4 455264        |
| 米米齐略:今日年日                                                                                                    |         | 54-54 VECENCE      |
| 21-77.45-中国"法明·安治过节                                                                                                    |         | ドライザザラン ルートコ       |
| 21-77-01-0103088302710                                                                                                    | E I     | ドライザザラン ルート4       |
| P5(995)                                                                                                    | 8       | P549950 A-H5       |
|                                                                                                    |         |                    |

地点が決まったら、地点ナンバーを選んで 登録してください。

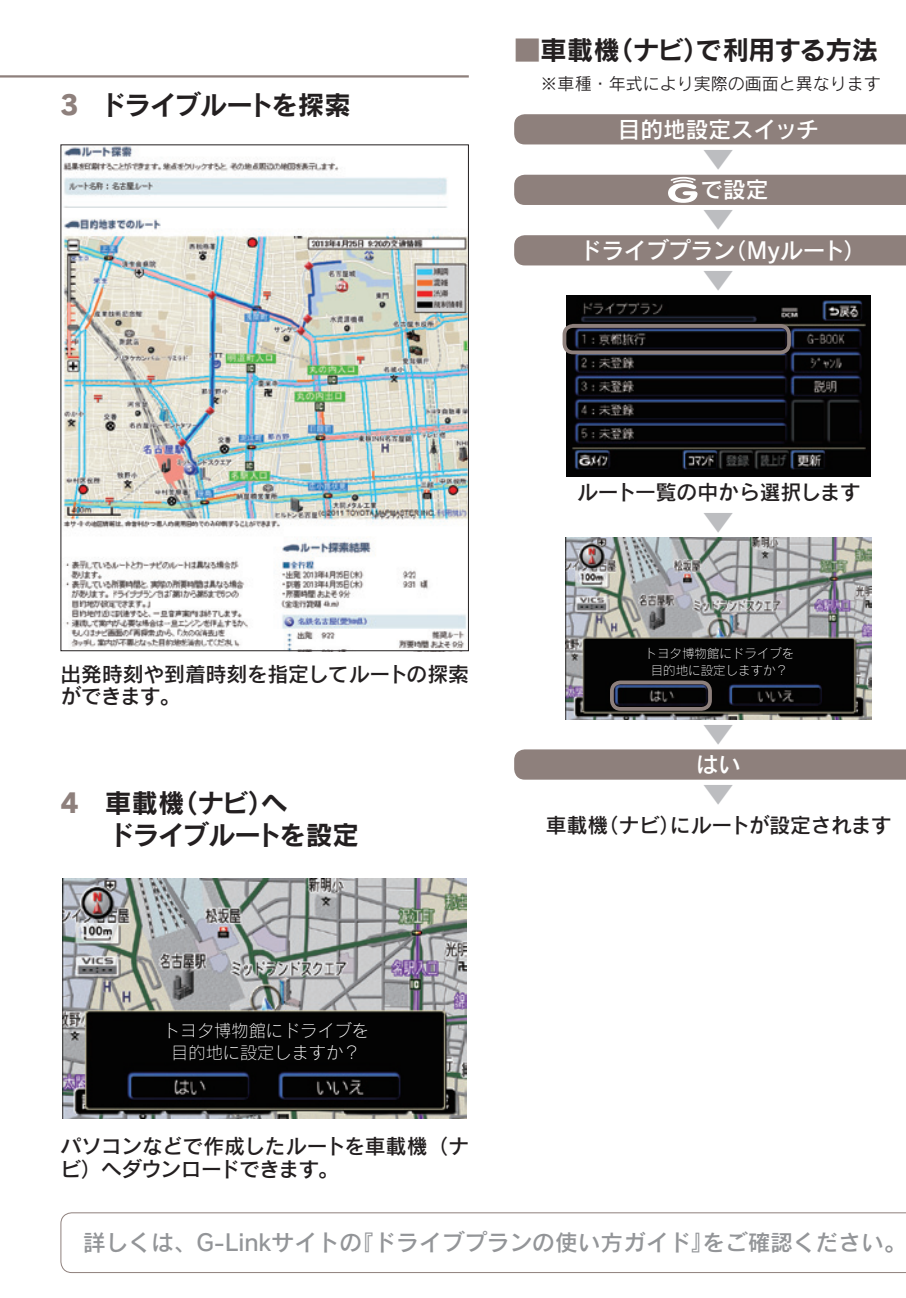

※車種・年式により実際の画面と異なります。

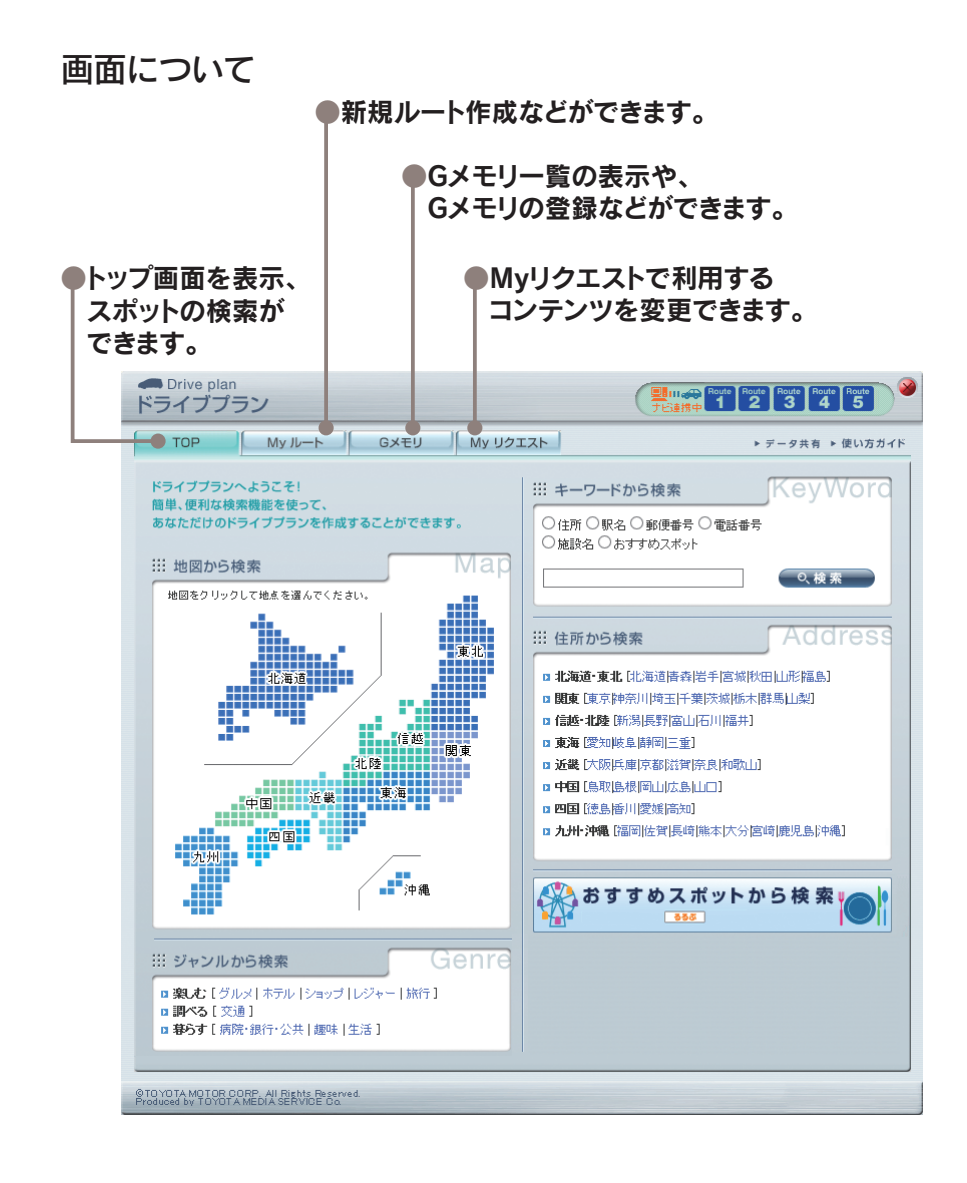

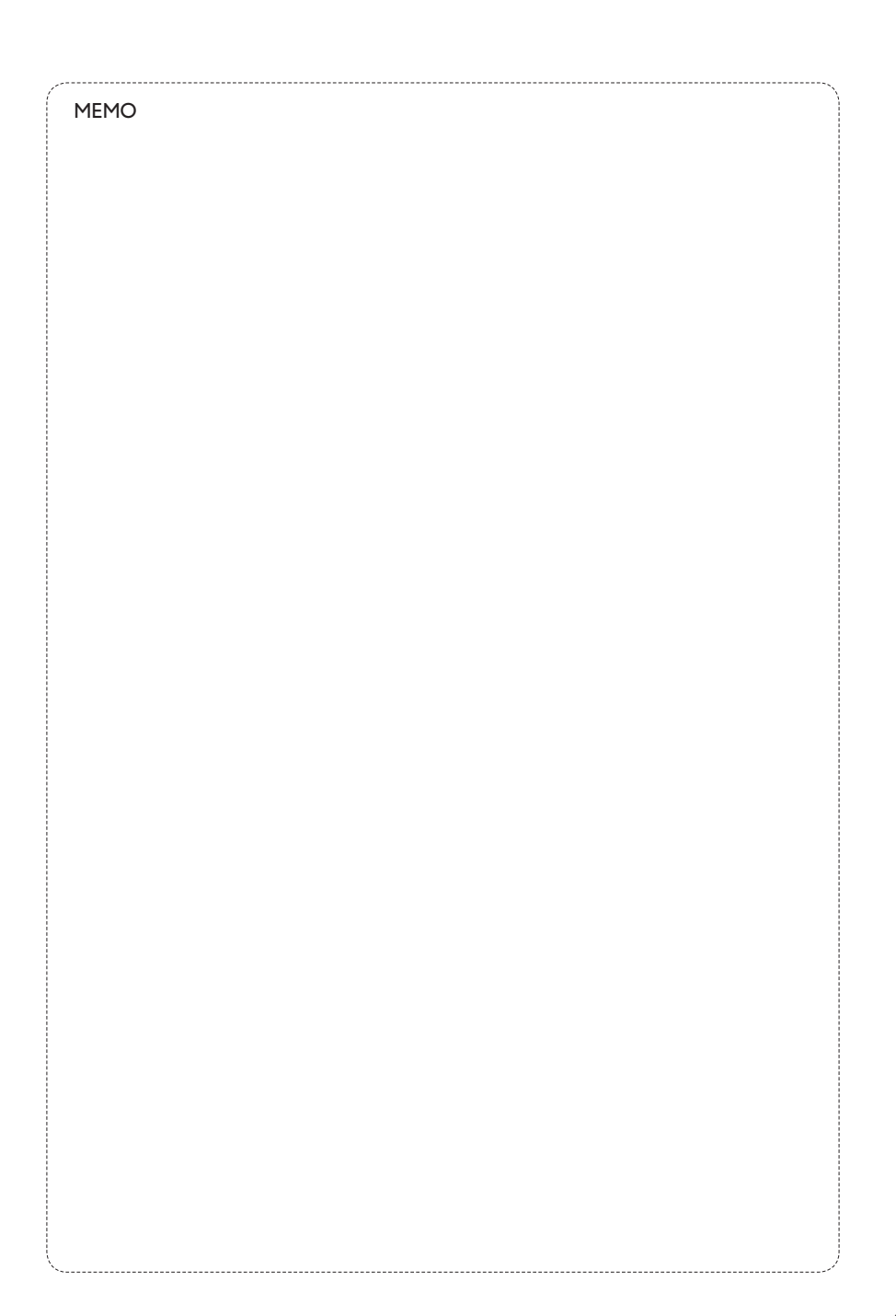

## よくあるご質問について

よくある質問を掲載しています。G-Link Liteについてご不明な点がございましたら、 G-Linkサポートセンターにお問い合わせいただくか、ナビゲーションシステム取扱 説明書をご覧ください。

## ID、パスワードについて

#### パスワードを忘れてしまった場合は どうしたらいいですか?

G-Linkサイトログインページの「パスワ ードを忘れた方」より新しいパスワード を設定いただけます。また、パスワード 再設定時にお答えいただく回答を忘れた 場合は、登録されているEメールアドレ スへ通知または登録住所へ郵送いたしま す。なお、車載機(ナビ)からもパスワー ドの再設定ができます。詳しい再設定の 方法は本誌54Pの「パスワードの変更」 をご覧ください。

#### ● パスワードは変更できますか?

パスワードは (英数字6桁~20桁) に変 更できます。セキュリティのためパスワ ードは定期的に変更することをおすすめ します。変更は車載機(ナビ)のほか、パ ソコンからもできます。詳しい変更方法 は本誌54Pをご覧ください。

#### G暗証番号を忘れた場合は どうしたらいいですか?

車載機(ナビ)またはG-Linkサイトの 「G-BOOKビューアー」から、新たに4桁 の数字をご登録ください。

#### ・重を乗り換えた場合、新しいレクサス車 でも同じIDで引き続きG-Link Liteを 利用できますか?

ご利用いただけません。お乗り換えの 車がG-Link Lite対応のレクサス車の場 合でも前の車でご利用いただいていた G-Link Lite を引き継き同じID でご利用 いただくことはできません。お手数です が、新しいお車で新規にご契約ください。

## 各種サービス

# Gルート探索を自動で 更新するにはどうしたらいいですか?

Gルート情報を自動継続(自動取得)する 設定をおこなえば、ルート案内中に、以 下のタイミングで自動的にセンターに接 続し、Gルート情報を取得することがで きます。

- ●高速道路の乗り降りの直前やJCTの手前
- ●一般道走行中、20分毎に定期更新(車
   種・年式により異なります)

※2008年7月以前のSCではご利用いただけません。

# プローブ情報でセンターに 送信される情報はどんなものですか?

道路情報、車両位置情報、走行時間などです。なお、個人を特定する情報は含まれておりません。

#### 最近、うっかり通知の メールが届かなくなった。

サポートアドレスの登録内容に誤りがあ るとメールは届きません。携帯電話のア ドレスを変更された場合は忘れずに変更 ください。また、携帯電話で迷惑メール 拒否の設定をされている場合もメールが 届きません。

# うっかり通知やアラーム通知を 一時的に停止したい。

点検や修理などで販売店に入庫する場合 や立体駐車場に駐車する場合など一時的 にG-Securityのサービスを停止すること ができます。アラーム通知の設定を解除 した場合は、再度設定するのを忘れない でください。うっかり通知は2時間経過 後に自動的に再設定されます。設定およ び解除(一時停止)の方法についてはナビ ゲーションシステム取扱説明書をご覧く ださい。

#### ヘルプネットスイッチパネルの 緑の表示灯が点灯しない。

ヘルプネットスイッチパネルの緑の表示 灯が点灯していないと、ヘルプネットを 利用できません。G-Linkサポートセン ターにご相談ください。

#### ・車載機(ナビ)に「新着のオシラセがあ ります」と表示されました。

センターからのお知らせが到着していま す。画面の[読上げ]を選択するとお知ら せを読上げます。センターからのお知ら せは、コンテンツやキャンペーン等の新 着情報や、一時的なサービス停止などサ ービスをご利用いただく上で必要な情報 を音声で読上げます。

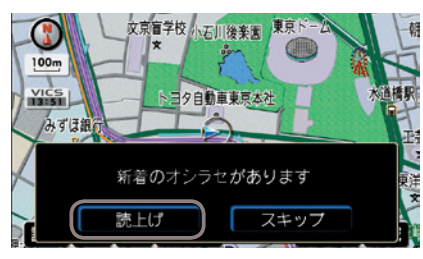

# ニックネームとは何ですか? どんなときに使うのですか?

G-Link Liteにて、お客様の「別名」とし てご利用いただける名前のことです。ユ ーザー専用メールサービス「Gメール」 や、お客様間でお車の位置情報を公開し あう「フレンドサーチ」で使用します。ニ ックネームを使用することにより、プラ イバシーを公開することなく安心して G-Link Liteをご利用いただけます。

#### ニックネームはどうすれば 取得できるのですか?

車載機(ナビ)またはG-Linkサイトの 「G-BOOKビューアー」からプロフィー ルを登録することによりニックネームを 取得できます。すでに他のお客様が登録 されているニックネームはご登録いただ けません。また、ニックネームは一度登 録すると変更できませんのでご注意くだ さい。詳しい手順は本誌57Pをご覧く ださい。

#### Myリクエストはどんな機能ですか?

よく使う検索条件をあらかじめ登録して おくと簡単な操作で情報を取得するこ とができます。納車時に主要なコンテ ンツが登録されています。車載機(ナビ) の[**Gボタン**]もしくはG-Linkサイトの [**G-BOOK設定**]から並び替えや編集が できます。

# 契約/解約/変更

車を手放す場合は
 どうしたらいいですか?

お車を手放すときにはお客様の大切な情 報を保護するために、必ずG-Link Lite の解約手続き、G-Link Lite設定の初期化、 車載機(ナビ)の個人情報初期化をおこな ってください。これらの手続きをおこな わないとお客様のデータが車載機(ナビ) に残ったままになってしまいます。必ず 手続きをお願いします。詳しくは本誌 61Pをご覧ください。

※万一、解約手続きをお忘れになり、お車を手放され た場合はG-Linkサポートセンターにご連絡くださ い。

# G-Link Liteを途中解約した場合、 利用料金は返金されますか?

契約期間途中の解約であっても利用料 は返金されません。また、本誌61Pの G-Link Lite解約手続きをされた場合、 解約処理は即日おこなわれます。契約期 間が残っていても使えなくなります。

# G-Link Lite基本利用料や有料コンテンツ利用料などの支払方法は?

各種クレジットカードのみのご利用とな ります。

#### ● 利用料金の支払日はいつですか?

クレジットカードでのお支払いは、当月 分のご利用金額を月末にまとめて決済い たします。カードご利用金額の引き落と しは、お客様と各カード会社との約定に 基づきますので、カード会社へお問い合 わせください。

## 携帯電話/ハンズフリー

#### ・車載機(ナビ)にハンズフリー設定が できる機種が知りたい。

車載機(ナビ)とスマートフォン(携帯電話)はBluetooth®で接続します。ただしBluetooth®対応の機種であっても接続できない場合があります。対応機確認機種についてはホームページ(http://lexus.jp/)でご確認ください。 また、設定方法や操作方法はナビゲーションシステム取扱説明書をご確認ください。

#### スマートフォン(携帯電話)を 機種変更した場合は どんな設定が必要ですか?

スマートフォン(携帯電話)を車載機(ナ ビ)に登録し接続の設定と機種変更前の 登録を車載機(ナビ)から削除操作をおこ なってください。スマートフォン(携帯 電話)は最大5台まで登録ができ、切り 換えてハンズフリー通話に利用できます。

#### メールアドレスを変更した場合は どんな設定が必要ですか?

スマートフォン(携帯電話)のメールアド レスを変更された場合はサポートアドレ スの変更とテストメールの送信および受 信の確認をお願いします。変更方法は本 誌22~23Pをご覧ください。メールア ドレスの変更をお忘れになるとお車のア ラーム通知が作動した場合など緊急時の ご連絡ができなくなるほか、うっかり通 知やドライブプランなどの通知メールが 届きません。

## 通信/その他

● センターに接続できません。

電波の受信状態をご確認ください。受信 状態の悪い場合は通信可能エリアをご確 認の上、受信状態のよい場所にお車を移 動させてください。なお、通信状況はさま ざまな要因で変動します。通信可能エリ ア内にいれば、常に通信が可能というわ けではありません。また、ヘルプネットで の緊急通報中は、ヘルプネットセンター および救援機関からの電話による問い合 わせに備えて、センターに接続できません。

#### ● DCMの通信速度と 通信可能エリアについて知りたい

G-Link専用通信モジュール(DCM)では、 "CDMA2000 1xEV-DO"を通信方法に 採用し、最大2.4Mbpsという高速通信 を実現しています。通信可能エリアにつ いては、KDDI株式会社(au)が提供する CDMA1x / CDMA 1x WIN方式と同等で す。通信可能エリアについては、同社の サービスエリア図などをご参照ください。 ※車種により異なります。

# バッテリーをはずした時に 何か操作は必要ですか?

バッテリーの取り外しや交換などを行っ た際、車載機(ナビ)側に保存されている 情報に一部不具合が生じる場合がありま す。バッテリーを再度取り付け、エンジ ンを始動(ACC-ON)したあと、以下の操 作手順で車載機(ナビ)のアプリケーショ ンをアップデートしてください。詳しく は、ナビゲーションシステム取扱説明書 をご確認ください。

#### ●必要なデータのダウンロード方法

※操作方法は車載機(ナビ)により一部異なります。

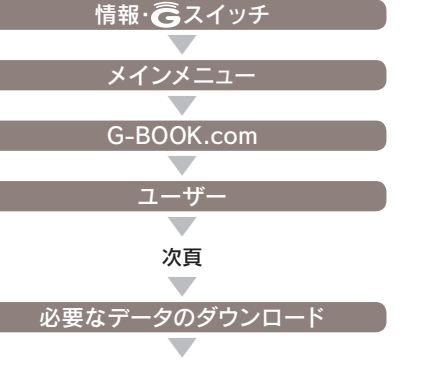

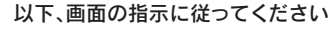

MEMO

# 主要なボタン操作一覧

#### 各コンテンツの操作方法はナビゲーションシステム取扱説明書をご覧ください。 ※操作方法は車載機(ナビ)により一部異なります。

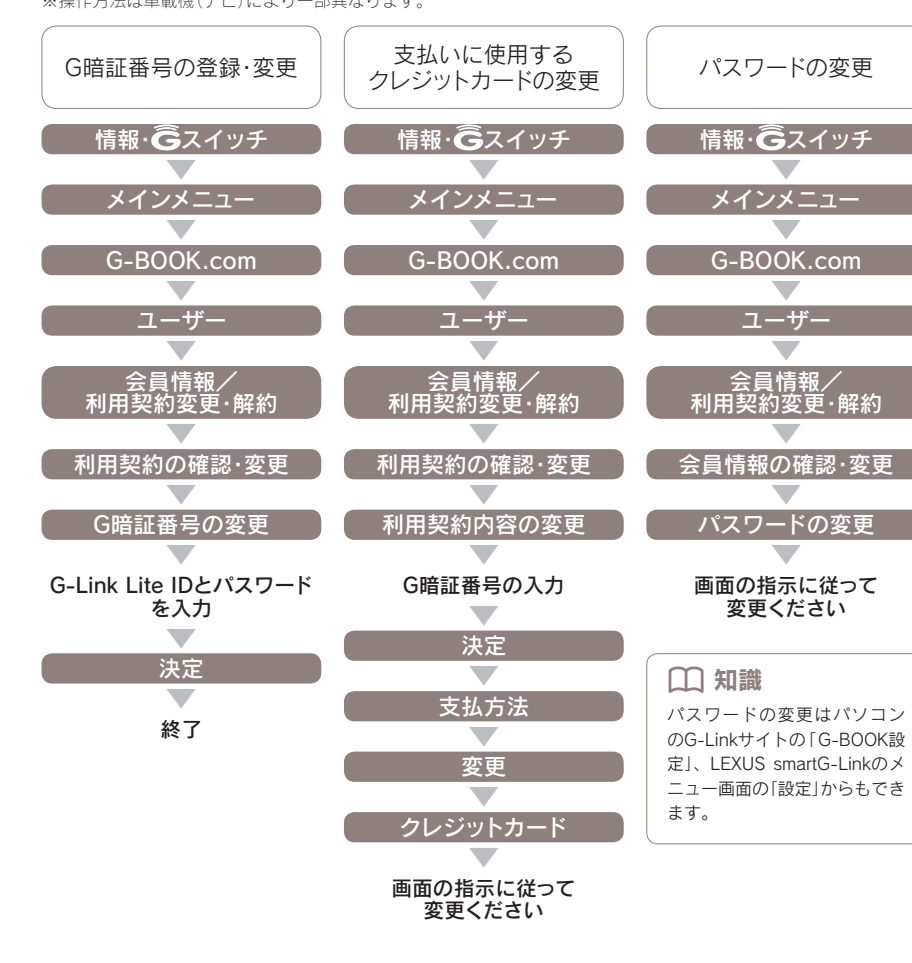

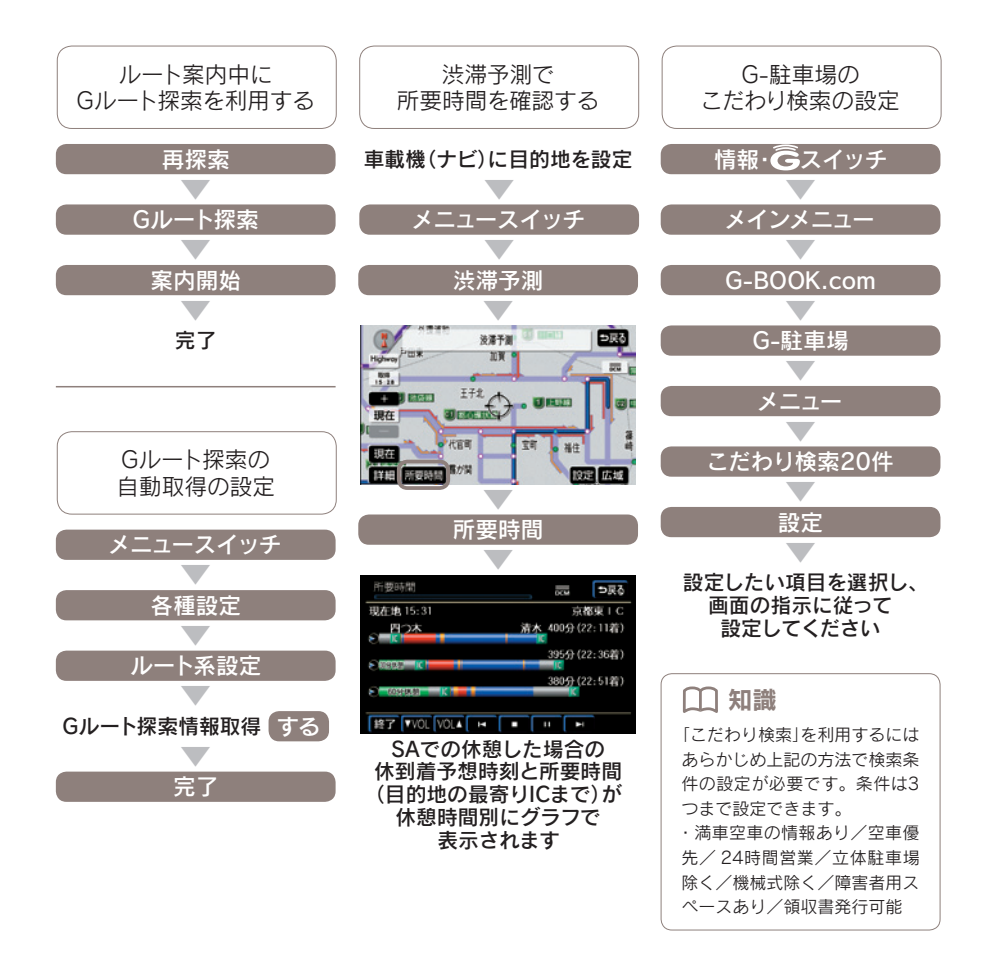

※車種・年式により操作方法は異なります。

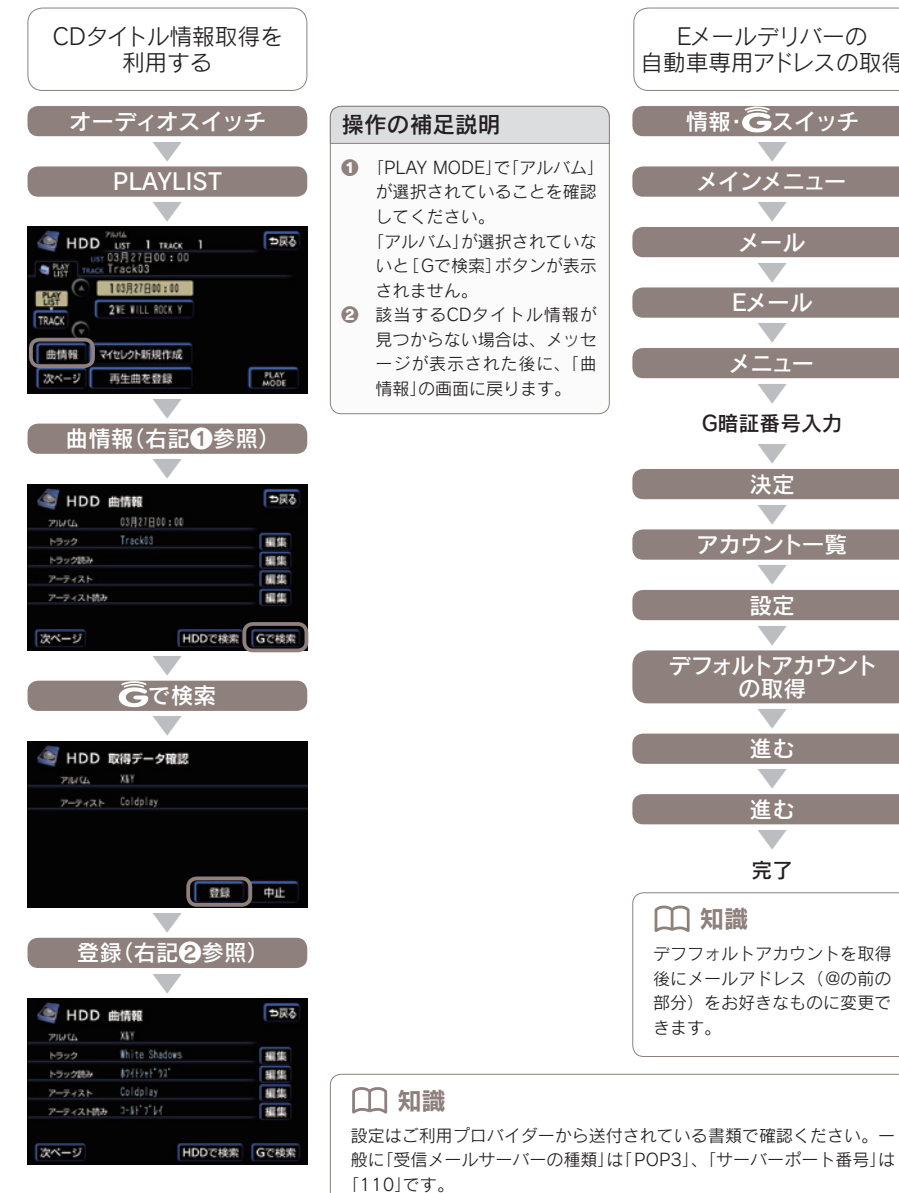

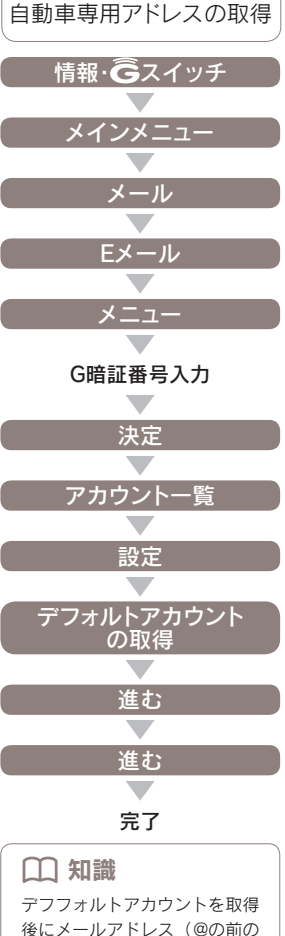

自宅のパソコン等で利用 自動読上げアカウントの しているメールアドレスを ニックネームの取得 設定 車載機(ナビ)に登録 情報・Ĝスイッチ 情報・Ĝスイッチ 情報・Ĝスイッチ メインメニュー メインメニュー メインメニュー メール メール G-BOOK.com Eメール Eメール ユーザー 会員情報/ 利用契約変更·解約 メニュー メニュー G暗証番号入力 G暗証番号入力 会員情報の確認・変更 決定 決定 「プロフィールの登録・変更】 アカウントー アカウントー 画面の指示に従って 登録してください 設定 設定 自動読上げアカウント □ 知識 新規アカウントの登録 の設定 ニックネームの取得やプロフィ ールの登録・変更はパソコンの アカウントIDやパスワード等を入力 「G-Linkサイト」の「G-BOOK設 アカウントを選択 定」、LEXUS smartG-Linkの「設 決定 定」からもできます。ニックネ 進む ームは一度登録すると変更でき テスト ませんのでご注意ください。 完了 決定 □□ 知識 進む 自動読上げアカウントに設定す るとメールの新着を車載機(ナ 完了 ビ)がお知らせし、メールの内 容を読上げます。

※車種・年式により操作方法は異なります。

※携帯メールは登録できません。

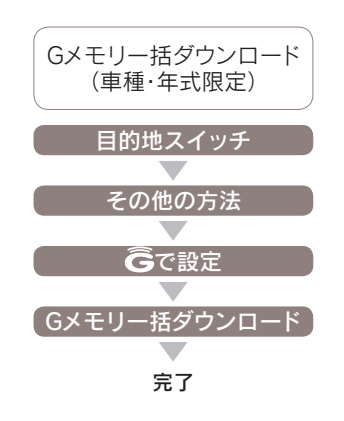

※車種・年式により操作方法は異なります。

MEMO

58

# G-Link Liteの継続・更新について

G-Link Liteは1年ごとに自動更新となります。有効期間満了月の20日までに、 G-Link Lite利用契約を継続しない旨の意思表示をG-Linkサポートセンターにご連絡 いただくか、車載機(ナビ)から解約手続きをしていただかないと、自動的に契約が更 新されますのでご注意ください。

## ▲ 注意 契約期間の途中でG-Link Lite契約を解約した場合、 基本利用料の返金はございません。

## お車を手放すときの注意点

# ▲ 注意 お車を手放すときにはお客様の大切な情報を保護する ために、必ず車載機(ナビ)から下記の手続きをおこな ってください。 ●G-Link Liteの解約手続きをする ●個人情報の初期化をする

#### ■車載機(ナビ)での操作方法

※操作方法は車載機(ナビ)により一部異なります。

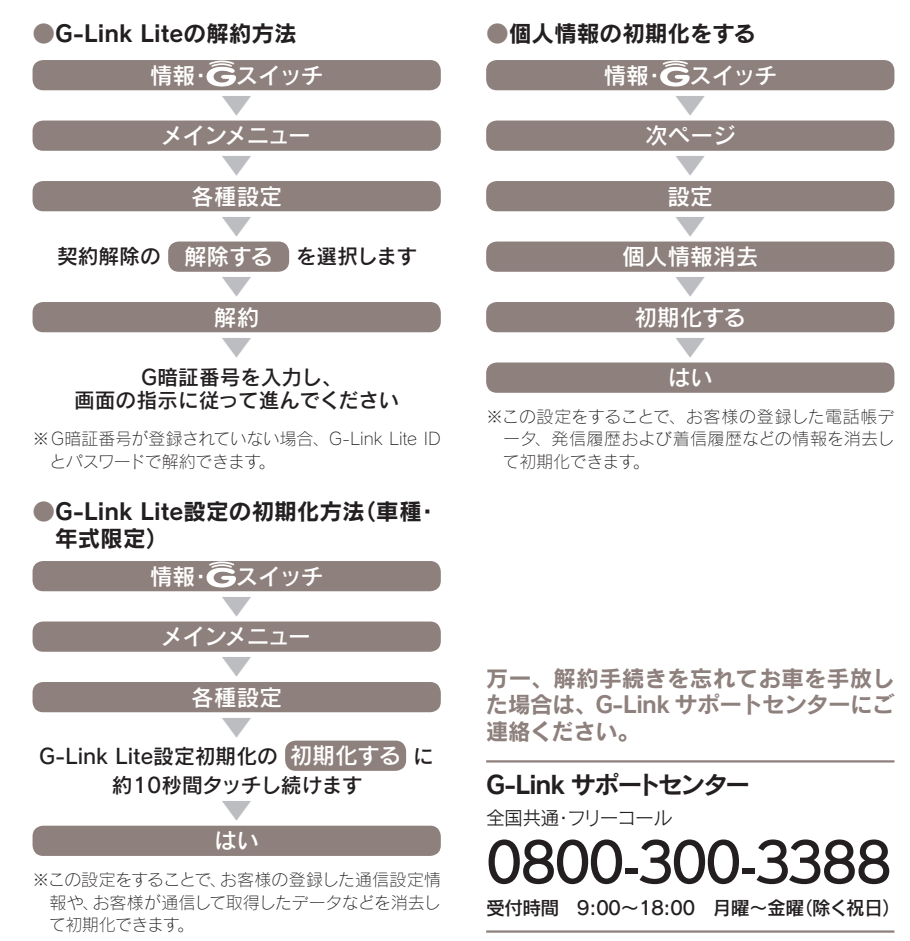